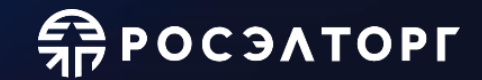

«Регистрация и работа на электронной площадке. Подготовка заявки на участие в закупке в соответствии с Федеральным законом от 05.04.2013 № 44-ФЗ в структурированном виде»

Акционерное общество «Единая электронная торговая площадка»

Для участия в закупках по Федеральному закону №44-ФЗ от 05.04.2013 и работы в секции «Государственные закупки» пользователь ЭТП и организация, к которой он относится, должны быть зарегистрированы в ЕРУЗ. После регистрации сведения из ЕИС направляются на ЭТП.

Если организация зарегистрирована через ЕИС, необходимо войти в личный кабинет через кнопку "Вход через Госуслуги".

Если организация не зарегистрирована через ЕИС, необходимо войти в личный кабинет по логину и паролю или по старой ЭП (если срок её действия еще не истек).

| <b>РОСЭАТОРГ</b><br>Государственные закупки                                                                                                    |
|----------------------------------------------------------------------------------------------------|
| Войти в личный кабинет Открытая часть                                                                                                    |
| Вход                                                                                                    |
| Вход в систему         Логин (имя доступа) в систему *:         Пароль *:         Г Привязывать сессию к IP. Отключайте эту опцию только если имеются проблемы со входом         Г Запомнить меня на этом компьютере         * Логин и пароль являются чувствительными к регистру. Будьте внимательны при вводе.         Вход через Госуслуги       Вход по ЭП         Вход по паролю         Вход по раль |

**ПОСЭЛТОРГ** 

Для загрузки ЭП в личном кабинете справа сверху нажмите на ФИО Вашего пользователя, далее кнопка "Загрузить новую ЭП":

| <b>РОСЭЛТОР</b><br>Государственные зам | Электронный документооборот<br>Ваши документы по торгам<br>выставляются в электронном виде<br>купки Перейти к документам                                                      | Банковские гарантии и кредиты<br>Дистанционное финансирование<br>государственных контрактов<br>Получить онлайн | Лицевой счет №<br>Доступно: 0 руб.<br>Блокировано: 0 руб.<br>Операции по счету | Помощь<br>Центр поддержки пользователей<br>Чат в Telegram<br>+7 (495) 150-20-20<br>Отзывы и предложения                          | Пользователь<br>К<br>ЭП до<br>К<br>Аккредитация до: бессрочно |
|----------------------------------------|----------------------------------------------------------------------------------------------------|----------------------------------------------------------------------------------------------------|--------------------------------------------------------------------------------|----------------------------------------------------------------------------------------------------|---------------------------------------------------------------|
| Редактирование профиля                 |                                                                                                    |                                                                                                    |                                                                                |                                                                                                    |                                                               |
| Процедуры 👻 🔯 Не забыть!               | 🔜 Контракты 🛛 🍯 Мои заявки 📗 Пред                                                                                                    | аложения 🛛 📇 Пользователи 👻 🗐                                                                                  | Уведомления 🥂 Обжалования                                                      | 🖅 Документы 🛛 🔠 Статистика 🛛 ij Финансы 🔻 🁌                                                                                      | 🍃 Печать 🛛 🔞 Помощь 🛛 🎦 Выход                                 |
|                                        | Редактирование сведений<br>Изменение данных о компании<br>• Просмотреть сведения<br>• Изменить сведения<br>• Активировать Telegram-бота<br>• Доп. сведения согласно Постановл | ению ПП РФ от 29.12.2021 №2571                                                                                 | °<br>[                                                                         | Операции с электронной подписью<br>• <u>Выбор плагина для подписания</u><br>• <u>Проверить ЭП</u><br>• <u>Загрузить новую ЭП</u> |                                                               |

Для поиска закупок в личном кабинете необходимо перейти в раздел «Процедуры – Актуальные». По умолчанию в списке отображаются те процедуры, на которые Вами поданы заявки. Для отображения остальных процедур перейдите в «Расширенный поиск» и снимите галочку (флажок) "Мои заявки".

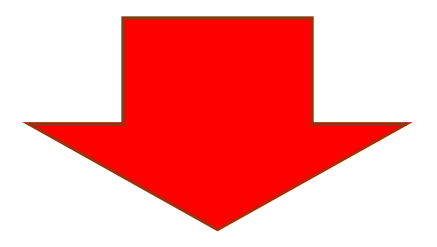

**ПРОСЭЛТОРГ** 

## **П**РОСЭЛТОРГ

| Процедуры                                   | 🔍 Мои заявки 📃 Предложения 🛄 Пользовател:    | пи 🔹 🗐 Уведомления  | \rm Обжалования 🛛 🗮 Документы                                                  | 🐻 Статистика 📑 Финансы 🛪 🔗                                                    | а Печать 🕜 Помощь 🔀 Выход    |
|---------------------------------------------|----------------------------------------------|---------------------|--------------------------------------------------------------------------------|-------------------------------------------------------------------------------|------------------------------|
| 🗙 Избранное                                 |                                              |                     |                                                                                |                                                                               |                              |
| Актуальные                                  | уры, на которые Вы подали заявки. Для отоб   | бражения всех опубл | икованных процедур необходимо                                                  | в расширенном поиске снять гало                                               | чку (флажок) "Мои заявки"    |
| По статусу                                  | только процедуры на стадии приема заявок.    | <b>L</b>            |                                                                                |                                                                               |                              |
| 😽 Электронный аукцион 🕨                     |                                              |                     |                                                                                |                                                                               |                              |
| Электронный аукцион на строительство        | ашему локальному часовому поясу: GMT +03:00) | ))                  |                                                                                |                                                                               |                              |
| Электронный запрос котировок 🕨              | Очист                                        | тить 🔥 Искать       |                                                                                |                                                                               | 🔘 Расширенный поиск          |
| Электронный конкурс                         |                                              |                     |                                                                                |                                                                               |                              |
| Электронный конкурс ч. 19 ст. 48            | Пуб                                          | бликация с:         |                                                                                | по:                                                                           |                              |
| Закупка у единственного поставщика          | Ок                                           | ончание подачи с:   |                                                                                | по:                                                                           |                              |
| Электронный конкурс с ограниченным участием |                                              |                     |                                                                                | по:                                                                           |                              |
| У Двухэтапный электронный конкурс           | ~ OK                                         | гончание рассм. с   |                                                                                | 80                                                                            |                              |
| Запрос предложений в электронной форме      | Дат                                          | та проведения с     |                                                                                |                                                                               |                              |
| окпд/окпд2 [2]:                             | Hau                                          | чальная цена от:    |                                                                                | до:                                                                           |                              |
| Место поставки [?]:                         | 000                                          | обенности закупки:  | Запрет на допуск товаров, работ, услу<br>условия допуска в соответствии с треб | /г при осуществлении закупок, а также<br>бованиями, установленными ст. 14 Зак | ограничения и<br>она № 44-ФЗ |
| Способ закупки: Все                         | ~ *                                          |                     | Преимущество в соответствии с ч. 3 с                                           | т. 30 Закона № 44-ФЗ                                                          | -                            |
| Статус процедуры: Актуальные закупки        |                                              | Мои заявки          | 🔲 Совместная закупка                                                           |                                                                               |                              |
|                                             |                                              | Искать Очи          | истить поиск                                                                   |                                                                               |                              |
| 🕅 🍕 Страница 1из 1423 🕨 🕅 🖓                 |                                              |                     |                                                                                |                                                                               | Процедуры 1 - 25 из 35560    |

Затем задайте критерии поиска и нажмите кнопку "Искать".

Поиск можно осуществлять как по одному критерию, так и по нескольким в совокупности.

Так же Вы можете регулировать отображение информации в списке процедур добавляя или скрывая определенные столбцы:

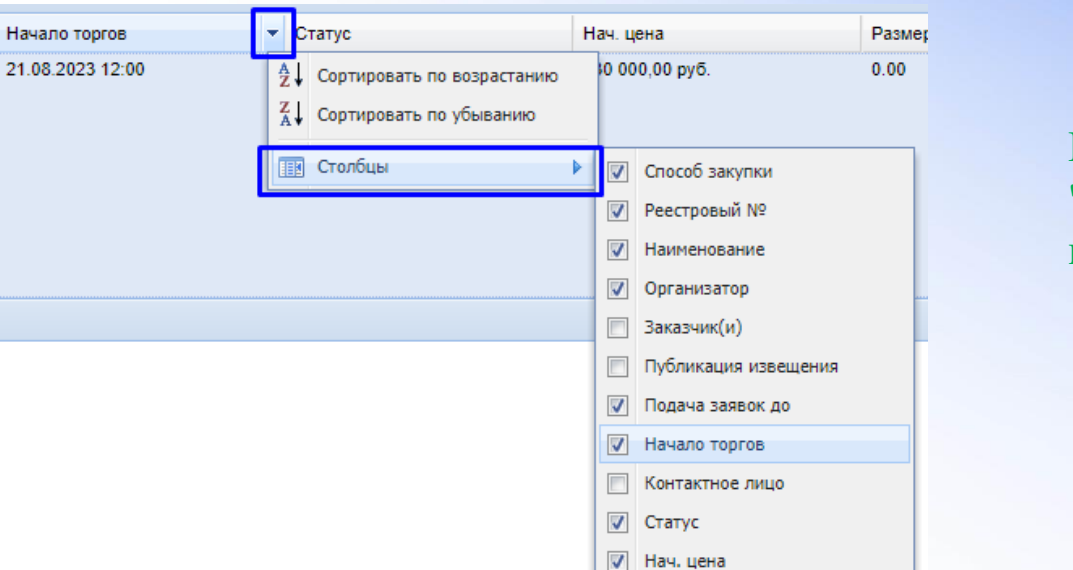

Размер обеспечения заявки

📃 Снижение, %

🗸 Операции

Цена контракта

При необходимости воспользуйтесь функцией добавления процедур в "Избранное" в столбце Операции. Список таких процедур отобразится в разделе «Процедуры- Избранное» (см. слайд №4).

#### Просмотр информации о процедуре:

в личном кабинете с информацией по процедуре можно ознакомиться в Извещении. Найдите процедуру, затем в столбце "Операции" нажмите "Извещение"

| Найденные процедуры (время отображается по вашему локал | ьному часовому поясу: GMT - | +03:00)           |                         |                 |          |                                                                                                    |
|---------------------------------------------------------|-----------------------------|-------------------|-------------------------|-----------------|----------|----------------------------------------------------------------------------------------------------|
|                                                         |                             | Очистить 🍋 Искать |                         |                 |          | 💿 Расширенный поиск                                                                                                    |
| 🛛 🖣 Страница 🚺 из 1 📄 🔌 🖉                               |                             |                   |                         |                 |          | Процедуры 1 - 1 из 1                                                                                                    |
| С Наименование                                          | Подача заявок до            | Начало торгов     | Статус                  | Нач. цена       | Размер о | Операции                                                                                                    |
| 🔨 Поставка молока и молочных продуктов                  | 21.08.2023 10:00            | 21.08.2023 12:00  | Прием заявок на участие | 237 223,83 руб. | 0.00     | Извещение<br>Подать заявку на участие<br>Подать запрос на<br>разъяснение положений<br>извещения<br>Ход торгов<br>События<br>Заявка на получение<br>банковской гарантии<br>Заказать экспертизу<br>заявку<br>Добавить в "Избранное" |
| 🛛 🖣 Страница 🚺 из 1 🗼 🕅 🖓                               |                             |                   |                         |                 |          | Процедуры 1 - 1 из 1                                                                                                    |

**ПРОСЭЛТОРГ** 

В извещении о проведении процедуры отображены: общие сведения о закупке, сведения о предмете контракта, ограничения, преимущества к участникам и иные требования, установленные Заказчиком/ Организатором торгов. Так же здесь доступна документация, размещенная при публикации процедуры.

# **Просэлторг**

Направление запроса на разъяснение положений документации:

в процедурах со способом закупки "Аукцион" и "Конкурс" не позднее, чем за 3 дня до окончания подачи заявок возможно направить запрос на разъяснение положений извещения. Для направления такого запроса найдите процедуру по инструкции, в столбце "Операции" нажмите "Подать запрос на разъяснение положений извещения".

| Найденные процедуры (время отображается по вашему локал | ьному часовому поясу: GMT | +03:00)           |                         |                 |          |                                                                                                    |
|---------------------------------------------------------|---------------------------|-------------------|-------------------------|-----------------|----------|----------------------------------------------------------------------------------------------------|
|                                                         |                           | Очистить 🍓 Искать |                         |                 |          | 🕥 Расширенный поиск                                                                                                    |
| 🛛 🖣 Страница 1 🔄 из 1 🕨 🕅                               |                           |                   |                         |                 |          | Процедуры 1 - 1 из 1                                                                                                    |
| С Наименование                                          | Подача заявок до          | Начало торгов     | Статус                  | Нач. цена       | Размер о | Операции                                                                                                    |
| 🔨 Поставка молока и молочных продуктов                  | 21.08.2023 10:00          | 21.08.2023 12:00  | Прием заявок на участие | 237 223,83 руб. | 0.00     | Извещение<br>Подать заявку на участие<br>Подать запрос на<br>разъяснение положений<br>извещения<br>Ход торгов<br>События<br>Заявка на получение<br>банковской гарантии<br>Заказать экспертизу<br>заявку<br>Добавить в "Избранное" |
| 🛛 🖣 Страница 1 🛛 из 1 🕨 🕅                               |                           |                   |                         |                 |          | Процедуры 1 - 1 из 1                                                                                                    |

**П**РОСЭЛТОРГ

# В открывшемся окне введите текст запроса, при необходимости приложите файл, укажите код с картинки и подпишите запрос электронной подписью:

| рос о даче разъяснений положений извещения об о                                              | существлении закупки                                                                                       |
|----------------------------------------------------------------------------------------------|----------------------------------------------------------------------------------------------------|
| Сведения о закупке                                                                           |                                                                                                    |
|                                                                                              |                                                                                                    |
| Реестровый номер закупки.                                                                    | 1                                                                                                    |
| помер редакции извещения.<br>Название закупки:                                               | т<br>Поставка молока и молоцных пролуктов                                                                  |
|                                                                                              | поставка нолока и нолочных продуктов                                                                       |
| Сведения об участнике закупки                                                                |                                                                                                    |
| Наименование организации (Фамилия, имя,<br>отчество) участника закупки*:                     |                                                                                                    |
| Адрес электронной почты для отправки<br>уведомлений участнику закупки*:                      |                                                                                                    |
| Создание / изменение запроса                                                                 |                                                                                                    |
| 😵 Сохранение запроса                                                                         | а без текста невозможно                                                                                    |
| Документы                                                                                    |                                                                                                    |
| Нет файла<br>Путь до файла:                                                                  | Обзор Отменить                                                                                             |
| Принимаются файлы, не содержащие макросы, размером до 20 М                                   | Зайт в следующих форматах: .doc, .docx, .pdf, .rtf, .zip, .rar, .jpg, .jpeg, .gif, .txt, .xls, .xlsx, .odt |
|                                                                                              | Добавить документ                                                                                          |
| Боли код нечитаем, кликните на его изображении левой кнопкой мы<br>Введите код, указанный на | ши.                                                                                                    |
| картинке <b>*</b> :                                                                          |                                                                                                    |
| Cox                                                                                          | занить Подписать и направить                                                                               |

Обратите внимание, в процедурах с типом "Запрос котировок" подача запроса на разъяснение положений извещения не предусмотрена 44-ФЗ.

#### Подача заявки на участие:

# Найдите в личном кабинете интересующую процедуру, в столбце "Операции" нажмите "Подать заявку на участие":

| Най, | денные процедуры (время отображается по вашему локаль | ному часовому поясу: GMT + | 03:00)            |                         |                 |          |                                                                                                    |
|------|-------------------------------------------------------|----------------------------|-------------------|-------------------------|-----------------|----------|----------------------------------------------------------------------------------------------------|
| 0    |                                                       |                            | Очистить 🐴 Искать |                         |                 |          | 💿 Расширенный поиск                                                                                                    |
| 14   | 🖣 Страница 1 из 1 🕨 🕅 🍣                               |                            |                   |                         |                 |          | Процедуры 1 - 1 из 1                                                                                                    |
| C    | Наименование                                          | Подача заявок до           | Начало торгов     | Статус                  | Нач. цена       | Размер о | Операции                                                                                                    |
| دگ   | Поставка молока и молочных продуктов                  | 21.08.2023 10:00           | 21.08.2023 12:00  | Прием заявок на участие | 237 223,83 руб. | 0.00     | Извещение<br>Подать заявку на участие<br>Подать запрос на<br>разъяснение положений<br>извещения<br>Ход торгов<br>События<br>Заявка на получение<br>банковской гарантии<br>Заказать экспертизу<br>заявку<br>Добавить в "Избранное" |
| 14   | 🖣 🛛 Страница 🚺 из 1 📄 🕅 🖓                             |                            |                   |                         |                 |          | Процедуры 1 - 1 из 1                                                                                                    |

Заявка на участие не разбита на части, а представляет собой единый документ, содержащий сведения о Поставщике (решение о согласии или одобрение крупной сделки, подтверждение дополнительным требованиям к Поставщикам, соответствие условиям «универсальной стоимостной предквалификации», декларацию о соответствии единым требованиям, реквизиты счета для перечисления оплаты), предложение в отношении объекта закупки (характеристики, страна происхождения, подтверждение соответствия товаров, работ, услуг требованиям законодательства, эскизы, чертежи и проч.), а также документы и информацию в рамках требований о применении национального режима закупок. Она рассматривается сразу целиком после проведения торгов (в случае если было подано 2 и более заявок), на этапе подведения итогов. Все Поставщики считаются автоматически допущенными до участия в торгах после подачи заявок.

| Экспертиза заявок по 44-ФЗ                                                                                                    |                                                                                                    |                                                                                                    |                                                                                                    |
|----------------------------------------------------------------------------------------------------|----------------------------------------------------------------------------------------------------|----------------------------------------------------------------------------------------------------|----------------------------------------------------------------------------------------------------|
| Исключите отклонение заявок по формальным призна                                                                                                    | кам                                                                                                    | Заказать экспертизу                                                                                       | <b>В</b> ид распис                                                                                                    |
| -Сведения о закупке                                                                                                    |                                                                                                    |                                                                                                    | <b>БИД ЗАЯВКИ</b>                                                                                                    |
| Способ закупки:                                                                                                    | Электронный аукцион                                                                                                  |                                                                                                    |                                                                                                    |
| Номер редакции извещения:                                                                                                    | 1                                                                                                    |                                                                                                    |                                                                                                    |
| Реестровый номер закупки:                                                                                                    | 0020220623145631002                                                                                                  |                                                                                                    |                                                                                                    |
| Идентификационный код закупки:                                                                                                    | Не указан                                                                                                    |                                                                                                    |                                                                                                    |
| Краткое наименование закупки:                                                                                                    | [Наиненование закупки]                                                                                               |                                                                                                    | Заполняется в случае осуществления закупки товара или закупки работы, услуги, для выполнения, оказания которых используется товар, и отсутствия в документации о                                                                                                    |
| Наименование организатора закупки:                                                                                                    | [Организация]                                                                                                    |                                                                                                    | закупке (или отсутствия в извещении об осуществлении закупки) указания на товарный знак или в случае, если участник закупки предлагает товар, который обозначен<br>товарным знаком, отличным от товарного знака, указанного в документации о закупке (или извещении об осуществлении закупки)                                                                                                    |
| Начальная (максимальная) цена контракта:                                                                                                    | 100 000,00 py6.                                                                                                    |                                                                                                    | Столиз происхождания товоро / доставляваного товоро пои выполнении работ, окразнии ислиг                                                                                                    |
| Размер обеспечения заявки на участие в<br>закупке:                                                                                                    | 0,00 py6.                                                                                                    |                                                                                                    |                                                                                                    |
| Место поставки товара, выполнения работ.                                                                                                    | [Agpec]                                                                                                    |                                                                                                    | Пири величиским раччи, оказаним услуг поставка товара не предусмотрена                                                                                                    |
| оказания услуг:                                                                                                    |                                                                                                    |                                                                                                    | ↓ Appearine                                                                                                    |
|                                                                                                    |                                                                                                    |                                                                                                    | После выбора страны, нажните кнопку "Добавить" для сохранения информации                                                                                                    |
| Обеспечение                                                                                                    |                                                                                                    |                                                                                                    | АВСТРАЛИЯ Удалить                                                                                                    |
| Специальный счет                                                                                                    |                                                                                                    |                                                                                                    |                                                                                                    |
| Банк                                                                                                    | [Банк]                                                                                                    |                                                                                                    |                                                                                                    |
| Номер счета                                                                                                    | 65787789089743456789                                                                                                 |                                                                                                    | Документы о показателях поставляемого товара/используемого товара при выполнении работ, оказании услуг в соответствии с приказом Минфина России 🔹 NP126H от 04.06.2018 г.                                                                                                    |
| Использовать счет филиала<br>Номер счета филиала<br>Оператор электронной площадки вправе обращаться<br>Проверете указанные реквизиты специального счета | к специкальному счету в случаях, предусмотренных действую<br>и при необходимости пополните его. Добавить специальный | шим законодательством РФ и/или Регламентом ЕЭТП.<br>счёт можно в разделе " <b>Финансы" - "Специальные</b> | Декларация о соответствии требованиям, установленным ст.31 Федерального закона №44-ФЗ<br>Подтверждение о соответствии требованиям, установленным в п.3-5, 7-11 ч.1 ст.31 Федерального закона №44-ФЗ является обязательным<br>О Прикропить документ декларации<br>© Прикенить текст декларации из шоблона ЕЭТП                                                                                                    |
| <u>cveta"</u> .                                                                                                    |                                                                                                    |                                                                                                    | • осладание у частликом закутом молиочительноги правани па резулютата илтеллектуальной деятельность, если о свои с истолноги контракта заказчик.                                                                                                    |
|                                                                                                    |                                                                                                    |                                                                                                    | прихоретает права на такне результать, за исключениен случаез заключения контрактов на создание произведении литературы или искусства, исполнения, на<br>финансирование произвание произвания или показа национального фильма;                                                                                                    |
| Банковская гарантия<br>Получите банковскую гарантию для обеспечения за                                                                                  | 18XXI                                                                                                    | Получить онлайн                                                                                           | -отсутствие обстаятельста, при котарых должностное лицо заказчках (укроводитель заказчка, член комиссии по осуществлению закутак, руководитель<br>контрактной службы заказчка, контрактный управляющий), его сутруг (супруга), бликоий родственик по пряной воскарящей или нискодящей плички (отец, мать,<br>дедушка, бабушка, сын, дочь, внуч, внучка), полнородный или неполнородный (онекоций общок с должностным лицон заказчка отца или нать) брат (сестра),<br>лиць, усыховлление должностным лицон заказчка, лябо усызовлятся полого прелогованиятеля или заказчка отца или нать) брат (сестра),<br>лиць, усыховлление должностным лицон заказчка, лябо усызовлятся прого должностного лица заказчка является:<br>а) disusurectore лицон (том числе завенскатовлены в качистве иномикального прелоговичениятеля). |
| Заявка                                                                                                    |                                                                                                    |                                                                                                    | б) руководителем, единоличным исполнительным органом, членом коллегиального исполнительного органа, учредителен, членом коллегиального органа унитарной                                                                                                    |
| Конкретные показатели товара, соответствующие у                                                                                                    | становленным в закупке значениям, и указание на товарны                                                              | ій знак 💽                                                                                                 | ор атозацть, новнощенся участляноя занулите,<br>в) единовличным исполнительным органом, членом коллегнального исполнительного органа, членом коллегнального органа управления, выгодоприобретателем<br>корпоративного коридического лица, ясляющегося участником закуптик. Выгодоприобретателем для целей настоящей статыя является физическое лицо, которое<br>правдет напрятико ими коспечно (черево коридическое лица или черев несколько коридических лиц) более чем десятью процептами голосноших каций                                                                                                    |
| Документы                                                                                                    |                                                                                                    |                                                                                                    | хозяйственного общества либо владоет напрамуло или косвенно (через юридическое лицо или через несколько юридическок лиц) долей, превышающей десять                                                                                                    |
| Нет файлов<br>Путь до файла:<br>Приникаются файлы разиерок до 20 Мбайт в спедуоцик форматех                                                             | Обаор Отменить<br>: .doc, .doc, .pdf, .rlf, .rlp, .ref, .jpg, .jpeg, .glf, .txt, .vls, .vlax, .oxt                   |                                                                                                    | процентов в уставном (солладочном) калитале хозлиственного товарищества или орщестор;<br>- участнок закупко на вояветско офидорной компании, не имеет в составе участников (членов) корпоративного коридического лица или в составе учредителей<br>упитарного коридического лица офидорной компании, а также не имеет офидорных компаний в числе лиц, владекощок напрямую или косвенно (через коридическое<br>лицо или через несколько коридических лица более чен десттико процентани голосующих каций хозлйственного общества либо долей, превышающей десять<br>процентов в уставким (солладочном) калитале козлабственного товарищества;<br>- участнок закупки не воляется иностранным агентом;<br>- участнок закупки не воляется иностранным агентом;<br>- участнок закупки не воляется иностранным агентом;         |
|                                                                                                    |                                                                                                    | Monageura 'Rockweett'                                                                                     | - уткультана у участным закулак и рапичания для участия в закулову установленных законодательством участрации.                                                                                                    |
|                                                                                                    |                                                                                                    |                                                                                                    | Банковские реквизиты участника закупки                                                                                                    |

| Заполняется информацией о реквизитах счета, на который в соответствии с п.1 ч.1 ст.43 44 -ФЗ осуществляется перечисление денежных средств в качестве оплаты |
|----------------------------------------------------------------------------------------------------|
| поставленного товара, выполненной работы (ее результатов), оказанной услуги, а также отдельных этапов исполнения контракта, за исключением случаев, если в  |
| соответствии с законодательством Российской Федерации такой счет открывается после заключения контракта.                                                    |

| Банковские реквизиты             |  |
|----------------------------------|--|
| 🔄 Загрузить из профиля участника |  |
| Расчетный счет: *                |  |
| Лицевой счет:                    |  |
| Корреспондентский счет:          |  |
| БИК: *                           |  |
| Банк: *                          |  |
| Адрес банка: *                   |  |
| Дополнительная информация:       |  |
|                                  |  |

# Особенности подачи заявки с установленным требованием в соответствии с ФЗ-44 от 30.04.2020 ПП №616 и №617.

В случае если такие дополнительные требования были установлены Заказчиком в извещении о проведении закупки подтверждением соблюдения ограничений, установленных такими постановлениями, является представление Поставщиком в составе заявки информации о нахождении отдельного вида промышленных товаров в реестре российской промышленной продукции с указанием номера реестровой записи.

#### Пример формы извещения, ограничение участия в соответствии с ПП №617:

| ещение о проведении процедуры                                         |                                    |                                      |                                   |                              |                 |                       |  |  |
|-----------------------------------------------------------------------|------------------------------------|--------------------------------------|-----------------------------------|------------------------------|-----------------|-----------------------|--|--|
|                                                                       |                                    |                                      |                                   |                              |                 |                       |  |  |
| OBLINE CBELLENNN O SANSTINE                                           |                                    |                                      |                                   |                              |                 |                       |  |  |
| Способ закупки:                                                       | Электронный аукци                  | юн                                   |                                   |                              | Д               | обавить в "Избранное" |  |  |
| Номер редакции извещения:                                             | 1                                  | 1                                    |                                   |                              |                 |                       |  |  |
| Объект закупки:                                                       | Поставка хозяйстве                 | нных товаров (сре                    | дства моющие)                     |                              |                 |                       |  |  |
| Закупка N?:                                                           | 0816500006200070                   | 139                                  |                                   |                              |                 |                       |  |  |
| Идентификационный код закупки                                         | 20214120001781412                  | 202141200017814120100100130020000244 |                                   |                              |                 |                       |  |  |
| СВЕДЕНИЯ ОБ ОРГАНИЗАТОРЕ                                              |                                    |                                      |                                   |                              |                 |                       |  |  |
| Наименование организации:                                             | ГОСУДАРСТВЕННОЕ<br>КЛИНИЧЕСКАЯ БОЛ | БЮДЖЕТНОЕ УЧР<br>ІБНИЦА № 1 ДЕПА     | еждение здраво<br>РТАМЕНТА ЗДРАВО | ООХРАНЕНИЯ ГОР<br>ООХРАНЕНИЯ | РОДА МОСКВЫ "ИН | ФЕКЦИОННАЯ            |  |  |
| Тип организации:                                                      | Уполномоченный ор                  | рган / Уполноноче                    | нное учреждение                   |                              |                 |                       |  |  |
| Местонахождение:                                                      | 393761, Российская                 | Федерация, Тамбо                     | ская обл, Мичур                   | инск г, УЛ КРАСН             | ная, дом 98,    |                       |  |  |
| Почтовый адрес:                                                       | Российская Федера                  | ция, 393761, Танбо                   | овская обл, Мичур                 | инск г, УЛ КРАСН             | ня, дом 98      |                       |  |  |
| Адрес электронной почты:                                              | osipov.ak@goszakaz                 | yakutia.ru                           |                                   |                              |                 |                       |  |  |
| Номер контактного телефона:                                           | 8-4112-507184                      |                                      |                                   |                              |                 |                       |  |  |
| Ответственное должностное лицо:                                       | Осипов Афанасий К                  | онстантинович                        |                                   |                              |                 |                       |  |  |
| Специализированная организация:                                       | -                                  |                                      |                                   |                              |                 |                       |  |  |
| СВЕДЕНИЯ О ПРОЦЕДУРЕ ЗАКУПКИ                                          |                                    |                                      |                                   |                              |                 |                       |  |  |
| Дата и время начала подачи заявок:                                    | 18.06.2020 20:33:00                | [GMT +3 Mockea]                      | (по местному вре                  | мени заказчика)              |                 |                       |  |  |
| Дата и время окончания подачи заявок:                                 | 02.09.2020 09:30:00                | [GMT +3 Mockea]                      | (по нестнону вре                  | мени заказчика)              |                 |                       |  |  |
| Дата окончания срока рассмотрения первых<br>частей заявок участников: | 03.09.2020 23:59:00                | ) [GMT +3 Москва]                    | (по местному вре                  | мени заказчика)              |                 |                       |  |  |
| Дата проведения аукциона в электронной<br>форме:                      | 06.09.2020 12:00:00                | ) [GMT +3 Mockea]                    | (по местному вре                  | мени заказчика)              |                 |                       |  |  |
| Место подачи заявок:                                                  | АО 'Единая электро                 | нная торговая пло                    | шадка                             |                              |                 |                       |  |  |
| Порядок подачи заявок:                                                | В соответствии с ча                | стью 1.1 Инструкц                    | ии по заполнению                  | заявки.                      |                 |                       |  |  |
| СВЕДЕНИЯ О ПРЕДМЕТЕ КОНТРАКТА                                         |                                    |                                      |                                   |                              |                 |                       |  |  |
|                                                                       |                                    |                                      |                                   |                              |                 |                       |  |  |
| Мачальная (максимальная) цена контракта:                              | 30 150 Россиискии р                | русль                                |                                   |                              |                 |                       |  |  |
| 4 4 Страница 1 из 1 🕨 🕅 🥹                                             |                                    |                                      |                                   |                              |                 | Позиции 1 - 1 из 1    |  |  |
| НАИМЕНОВАНИЕ, РАБОТЫ, ТОВАРА, УСЛУГИ                                  |                                    | код по оклда                         | ЕДИНИЦА ИЗ                        | количество                   | ЦЕНА ЗА ЕД.И.   | стоимость             |  |  |
| Средства моющие для туалетов и ванных комнат                          |                                    | 20.41.32.114-00000004                | л;дмз                             | 112,5                        | 268             | 30 150                |  |  |
| 🕅 4 Страница 1 из 1 🗼 🕅                                               |                                    |                                      |                                   |                              |                 | Позиции 1 - 1 из 1    |  |  |
|                                                                       |                                    |                                      |                                   |                              |                 | H                     |  |  |
|                                                                       |                                    |                                      |                                   |                              |                 | moro: 30 150 py       |  |  |

| ОГРАНИЧЕНИЯ, ПРЕИМУЩЕСТВА, ТРЕБОВАНИЯ К УЧА                                                                                                    | ACTHRISAM                                                                                                    |  |  |  |  |
|----------------------------------------------------------------------------------------------------|----------------------------------------------------------------------------------------------------|--|--|--|--|
| Пр <mark>еимущества:</mark>                                                                                                    | не установлены                                                                                                    |  |  |  |  |
| Гребования к участникам:                                                                                                    | Требования к участникан закупок в соответствии с частью 1.1 статьи 31 Федерального закона № 44-ФЗ                                                                                                    |  |  |  |  |
|                                                                                                    | Единые требования к участникам (в соответствии с частью 1 Статьи 31 Федерального закона № 44-ФЗ)                                                                                                    |  |  |  |  |
| Ограничение участия в определении<br>поставщика (подрядчика, исполнителя),<br>установленное в соответствии с Федеральным<br>законом № 44-ФЗ (согласно пункту 4 статьи 42<br>Федерального закона № 44-ФЗ): | Запрет на допуск товаров, услуг при осуществлении закупок, а также ограничения и условия допуска в<br>соответствии с требованияни, установленными статьей 14 Федерального закона № 44-ФЗ<br>Постановление Правительства РФ от 30.04.2020 № 617 "Об ограничениях допуска отдельных видов<br>пронышленных товаров, проиходящих из иностранных государств для целей осуществления закупок для<br>обеспечения государственных и муниципальных нужд." (Установлено в соответствии с Постановлениен<br>Правительства РФ №617 от 30.04.2020) |  |  |  |  |
|                                                                                                    | Закупка у субъектов налого предпрининательства и социально ориентированных некоммерческих<br>организаций                                                                                                    |  |  |  |  |
| Требования к участникам закупок в<br>соответствии с частью 2 или 2.1 статьи 31<br>Федерального закона № 44-ФЗ:                                                                                            | не установлены                                                                                                    |  |  |  |  |
| ТРЕ ЖАЗЧИКА: ГОСУДАРСТВЕННОЕ БЮД                                                                                                    | ЖЕТНОЕ УЧРЕЖЛЕНИЕ ЗДРАВООХРАНЕНИЯ ГОРОДА МОСКВЫ "ИНФЕКЦИОННАЯ КЛИНИЧЕСКАЯ БОЛЬНИЦ                                                                                                    |  |  |  |  |

**Π**ΡΟC ЭΛΤΟΡΓ

Поставщик в заявке может указать реестровый номер отдельного вида промышленных товаров, установленный в Реестре российской промышленной продукции (РПП).

В отобразившейся форме заявки Поставщик указывает сведения об обеспечении, заполняет все необходимые поля заявки.

В блоке «Реестр промышленной продукции» Поставщик может указать реестровые номера, поставляемой им продукции. В случае если необходимо ввести несколько номеров, Поставщик после каждого введенного номера нажимает «Добавить» – реестровые номера будут добавлены на форму. Поле является необязательным для заполнения.

| номер в реестре участников закупки:                                                                                                    | 80110                                                                                              |
|----------------------------------------------------------------------------------------------------|----------------------------------------------------------------------------------------------------|
| Наименование:                                                                                                    | ООО Четвертый полное                                                                               |
| Фирменное наименование:                                                                                                    | -                                                                                                  |
| Место нахождения:                                                                                                    | 454555, Российская Федерация, республика Адыгея, Адыгейск г, Перова пер, 4                         |
| Почтовый адрес:                                                                                                    | 454555, Российская Федерация, республика Адыгея, Адыгейск г, Перова пер, 4                         |
| Номер контактного телефона:                                                                                                    | 333-333-33333                                                                                      |
| Адрес электронной почты:                                                                                                    | alexandermirovaev@gmail.com                                                                        |
| ИНН:                                                                                                    | 7702070139                                                                                         |
| ИНН учредителей                                                                                                    |                                                                                                    |
| Резидент РФ:                                                                                                    | Да     Пет     Пет                                                                                 |
| ИНН (при наличии) учредителей, членов<br>коллегиального исполнительного органа,<br>лица, исполняющего функции единоличного<br>исполнительного органа участника такой<br>закупки: | Введите ИНН                                                                                        |
| Реестр промышленной продукции                                                                                                    |                                                                                                    |
| Реестровый номер из Реестра промышленной продукции, произведенной на территории РФ:                                                                                              | Введите реестровый номе                                                                            |
| После ввода номера реестровой записи, нажмите кно                                                                                                    | пку "Добавить" для сохранения информации                                                           |
|                                                                                                    |                                                                                                    |
| Документы о показателях поставляемого товара/ис<br>№126Н от 04.06.2018 г.                                                                                                    | пользуемого товара при выполнении работ, оказании услуг в соответствии с приказом Минфина России 💌 |
| Декларация о соответствии требованиям, установле                                                                                                    | нным ст.31 Федерального закона №44-ФЗ                                                              |

**ПОСЭЛТОРГ** 

#### **П**РОСЭЛТОРГ

#### Заявка на участие в закупня

Перед подписанием внимательно перечитайте и проверьте содержимое направляемого вами документа:

Банк: Сбербанк

Homep cvera: 40702810056451165123

Реестровый нонер из Реестра пронышленной продукции, произведенной на территории РФ:

40702810056451165156451165123

Настоящим документом подтверждаем (ю), что на момент подачи закаки на участие demo1 соответствует требованиям, установленным пунктами 3 – 9 части 1 статьи 31 Федерального закона от 05.04.2013 N 44-ФЗ "О контрактной окстеме в сфере закупок товаров, работ, услуг для обеспечения государственных и муниципальных мужд" (далее – Федеральный закон), а именно:

 непроведение ликвидации участника закупки - коридического лица и отсутствие решения арбитракного суда о признании участника закупки - коридического лица или индивидуального предпрининателя несостоятельным (банкротом) и об открытии конкурсного производства;

 неприостановление деятвльности участника закупки в порядке, установленном Кодексом Российской Федерации об административных правонарушениях, на дату подачи заявки на участие в закупке;

 отсутствие у участника закупки недоижки по налогам, оборам, задолженности по иным обязательным платежам в бюджеты бюджетной системы Российской Федерации (за исключением сумм, на которые предоставлены отсрочка, рассрочка, инвестиционный налоговый кредит в соответствии с законодательством Российской Федерации о налогах и оборах, которые реструктурированы в соответствии с законодательством Российской Федерации, по которым имеется вступившее в законодательством Российской Федерации о налогах и оборах, которые реструктурированы в соответствии с законодательством Российской Федерации, по которым имеется вступившее в законную силу решение суда о признании обязанности заквителя по уплате этих сумм исполненной или которые признаны безнадежными к взысканию в соответствии с законодательством Российской Федерации о налогах и сборах) за произдций календарный год, размер которых превнани обязанности в соответствии с законодательством Российской Федерации о налогах и сборах) за произдций календарный год, размер которых превнаниет двадать пять произнов безнанновой стоиности активов участника закупки, по данным бухпатерской отчетности за последний период. Участник закупки считается соответствующим установленному требованию в случае, если им в установленном порядие подано заквление об объклованых издолженности и решение по такому заквлению на дату рассиотрения заявки на участие в определении поставщика (подрядчика, исполнителя) не принято;

Вернуться к редактированию Подписать и направить

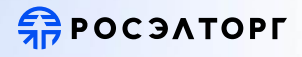

| Документы<br>Нет файлов<br>Путь до файла ":<br>Приникаются файлы размерон до 20 Мбайт в следук | OG2op<br>www.dopwarax:.docdocxpdfrtfzipraxjpgjpaggfbrtxlsxisxod                                 | Отненить)<br>#                                 | бавить докунент |
|------------------------------------------------------------------------------------------------|-------------------------------------------------------------------------------------------------|------------------------------------------------|-----------------|
| ешение о согласии на совершение или о<br>аполняется документом, в котором содер                | последующем одобрении крупной сделки<br>кится информация о решении о согласии на совершение или | I о последующем одобреним крупной сделки, либо | копия данного   |
| зшения в соответствии с пп. м п .1 ч. 1<br>Документы                                           | ст. 43 Федерального закона №44-Ф3                                                               |                                                |                 |
| Нет файлов<br>Путь до файла:<br>Танничалтся файль размером до 70 Мбайт в спедио                | Ofsop                                                                                           | Отненить                                       |                 |
|                                                                                                |                                                                                                 | Доб                                            | авить документ  |
| ные документы                                                                                  |                                                                                                 |                                                |                 |
| )писание документа*:<br>Јуть до файла*:                                                        | Обаор                                                                                           | Отненить                                       |                 |
| анамаются файлы размером до 20 Мбайт в следующ                                                 | ех форматае: .doc, .docx, .pdf, .ttf, .zip, .rae, .jpg, .jpeg, .gif, .txt, .ski, .xkix, .odt    | (Ao                                            | бавить документ |
|                                                                                                |                                                                                                 |                                                |                 |
| кспертиза заявок по 44-ФЗ                                                                      |                                                                                                 |                                                |                 |
|                                                                                                | ьным признакам                                                                                  | Заказать экспертизу                            |                 |
| сключите отклонение заявок по формал                                                           |                                                                                                 |                                                |                 |
| илайн-сервисы в помощь поставщику                                                              |                                                                                                 |                                                |                 |

#### Для процедур:

Электронный конкурс; Электронный аукцион; Электронный запрос котировок; блок «Декларация о принадлежности участника к организациям, претендующих на получение преференций» отсутствует. В соответствии с п. 2 ч. 6 ст. 43 Федерального закона № 44-ФЗ декларация соответствия преференциям не прикладывается к заявке и предоставляется из данных ЕИС (ЕРУЗ) вместе с аккредитационными сведениями.

| Решение о согласии на совершение или о по                                                    | следующем одобрении крупной сделки                                                                                                    | <b>П</b> РОСЭЛТОРГ |
|----------------------------------------------------------------------------------------------|----------------------------------------------------------------------------------------------------|--------------------|
| Заполняется документом, в котором содержите решения в соответствии с пп. "м" п .1 ч. 1 ст. 4 | ся информация о решении о согласии на совершение или о последующем одобрении крупной сделки, либо копия данного<br>Ю Федерального закона №44-ФЗ    |                    |
| Документы                                                                                    |                                                                                                    |                    |
| Нет файлов<br>Путь до файла:<br>Принимаются файлы, не содержащие макросы, размером ,         | Обзор Отменить<br>до 20 Мбайт в следующих форматах: .doc, .docx, .pdf, .rtf, .zip, .rar, .jpg, .jpeg, .gif, .txt, .xlsx, .odt<br>Добавить документ |                    |
| Характеристики объектов закупки                                                              |                                                                                                    |                    |
| По закупке предусмотрена подача заявки в стр                                                 | уктурированном виде и заключение структурированного контракта                                                                                      |                    |
| 🔲 Подать заявку в структурированном ви                                                       | де                                                                                                    |                    |
|                                                                                              | Очистить черновик                                                                                                    |                    |
| Иные документы                                                                               |                                                                                                    |                    |
| Нет файлов                                                                                   |                                                                                                    |                    |
| Описание документа:                                                                          |                                                                                                    |                    |
| Путь до файла:                                                                               | Обзор Отменить                                                                                                    |                    |
| Принимаются файлы, не содержащие макросы, размером до                                        | 20 Мбайт в следующих форматах: .doc, .docx, .pdf, .rtf, .zip, .rar, .jpg, .jpeg, .gif, .txt, .xls, .xlsx, .odt                                     |                    |
|                                                                                              | Добавить документ                                                                                                    |                    |
|                                                                                              |                                                                                                    |                    |
| Экспертиза заявок по 44-ФЗ                                                                   |                                                                                                    |                    |
| Исключите отклонение заявок по формальным                                                    | признакам Заказать экспертизу                                                                                                    |                    |
| Онлайн-сервисы в помощь поставщику                                                           |                                                                                                    |                    |
| Получите банковскую гарантию для обеспечени                                                  | ия исполнения контракта Получить онлайн                                                                                                    |                    |
|                                                                                              | Сохранить Подписать и направить заявку                                                                                                    | 14                 |

Чтобы подать заявку в структурированном виде установите признак «Подать заявку в структурированном виде». В отобразившемся поле с помощью выпадающего списка выберите подходящее требуемое наименование:

| Характеристики объектов закупки                                                                              |      |
|----------------------------------------------------------------------------------------------------|------|
| По закупке предусмотрена подача заявки в структурированном виде и заключение структурированного контракта    |      |
| 🔽 Подать заявку в структурированном виде                                                                     |      |
| Заполните информацию о поставках товара, выполнения работ, оказания услуг, в представленных ниже блоках      |      |
|                                                                                                    |      |
|                                                                                                    | ~    |
| 603889 Детали пишущих принадлежностей (32.99.14.130)                                                         | овик |
| 603889 Детали пишущих принадлежностей (32.99.14.130)<br>603890 Детали пишущих принадлежностей (32.99.14.130) | овик |
| 603889 Детали пишущих принадлежностей (32.99.14.130)<br>603890 Детали пишущих принадлежностей (32.99.14.130) | овик |

#### Заявка должна соответствовать требованиям заказчика, в т. ч. инструкции по заполнению.

Если извещением допускается поставка аналогов, то при подаче заявки можно указать товарный знак в одноименном поле (см. рис. ниже).

|                              |                  |                                      |                      | Копировать из извещения          |
|------------------------------|------------------|--------------------------------------|----------------------|----------------------------------|
| Основной вариант поставки    |                  |                                      |                      |                                  |
| Информация об объекте закупк | и:               |                                      |                      |                                  |
| Товарный знак:               | Товарный знак    |                                      |                      |                                  |
| Страна происхождения:        | После выбора стр | аны, нажмите кнопку "Добавить" для о | охранения информации |                                  |
| Ставка НДС:                  | -                |                                      | *                    |                                  |
| Количество:                  | 1                | AGOHEHT                              |                      |                                  |
| Добавить эквивалент          |                  |                                      | G                    | Сохранить значение характеристик |

**ПРОСЭЛТОРГ** 

Если в извещении имеется признак «Медицинское изделие» и закупка проводится не по лекарственным средствам, при подаче заявки можно указать наименование медицинского изделия в соответствии с регистрационным удостоверением в одноименном поле:

| Основной вариант поставки<br>Информация об объекте закупки:<br>Товарный знак:         |                                                                      |                                  |
|---------------------------------------------------------------------------------------|----------------------------------------------------------------------|----------------------------------|
| Наименование медицинского изделия в соответствии с<br>регистрационным удостоверением: |                                                                      |                                  |
| Страна происхождения:                                                                 | После выбора страны, нажмите кнопку "Добавить" для сохранения информ | Добавить<br>гации                |
| Ставка НДС:                                                                           |                                                                      | -                                |
| Количество:                                                                           | 1.00000000 УСЛ ЕД                                                    |                                  |
|                                                                                       |                                                                      | Сохранить значение характеристик |

Укажите страну происхождения выбрав требуемое наименование из выпадающего списка. Для добавления страны нажмите кнопку "Добавить" :

| Основной вариант поставки      |                                               |   |            |
|--------------------------------|-----------------------------------------------|---|------------|
| Информация об объекте закупки: | Подобрать СТЕ                                 |   |            |
| Товарный знак:                 |                                               |   |            |
|                                |                                               | ~ | 🔘 Добавить |
| страна происхождения.          | АВСТРАЛИЯ                                     | 1 | ации       |
| CTODICA HIRCH                  | Австрийская Республика                        |   | 1          |
| ставка ндс.                    | Алжирская Народная Демократическая Республика |   |            |
| Количество:                    | АМЕРИКАНСКОЕ САМОА                            |   |            |
|                                | АНГИЛЬЯ                                       |   |            |
| Наименование характеристики:   | АНТАРКТИДА                                    |   |            |
|                                | АНТИГУА И БАРБУДА                             |   |            |
| Тип:                           | Арабская Республика Египет                    |   |            |
| Инструкция по заполнению:      | Аргентинская Республика                       |   |            |
| Лопустимые значения:           | АРУБА                                         |   |            |
| допустимые значения.           | БАРБАДОС                                      |   |            |
|                                | БЕЛИЗ                                         |   |            |
| 📃 Согласие на поставку товара, | БЕРМУДЫ                                       |   | ещения     |
|                                | Боливарианская Республика Венесуэла           |   |            |
|                                | БОНЭЙР, СИНТ-ЭСТАТИУС И САБА                  | • |            |
| Наименование характеристики:   | Длина стержня, min                            |   |            |
| Тип:                           | Количественный                                |   |            |
|                                |                                               |   |            |

**ПРОСЭЛТОРГ** 

#### Выберите ставку НДС выбрав % из выпадающего списка:

## **Просэлторг**

| Основной вариант поставки      |                                                                                  |
|--------------------------------|----------------------------------------------------------------------------------|
| Информация об объекте закупки: | Подобрать СТЕ                                                                    |
| Товарный знак:                 |                                                                                  |
| Страна происхождения:          | АВСТРАЛИЯ 🖌 🖌 Австраны, нажмите кнопку "Добавить" для сохранения информации      |
| Ставка НДС:                    | 0%                                                                               |
| Количество:                    | 20%                                                                              |
|                                | 18%                                                                              |
| Наименование характеристики:   | 10%                                                                              |
| Тип:                           | без НДС                                                                          |
| Инструкция по заполнению:      | Значение характеристики не может изменяться участником закупки                   |
| Допустимые значения:           | Гелевый                                                                          |
| 🥅 Согласие на поставку товар   | ра, выполнение работы, оказание услуги в соответствие со значениями из извещения |
|                                |                                                                                  |

Далее необходимо указать значение характеристик для каждого типа. Пример заполнения и допустимые значения указаны в каждом типе характеристик. После заполнения формы для сохранения указанных характеристик нажмите кнопку " Сохранить значение характеристик: Характеристик: Характеристик объектов закупим

| Подать заявку в структурирован     | мвиде                                               |                              |            |
|------------------------------------|-----------------------------------------------------|------------------------------|------------|
| аполните информацию о поставках то | ра, выполнения работ, оказания услуг, в представлен | ных ниже блоках              |            |
| 603889 Детали пишущих принадлежно  | й (32.99.14.130)                                    |                              |            |
|                                    |                                                     |                              | Очистить ч |
| Основной вариант поставки          |                                                     |                              |            |
| Информация об объекте закупки:     | Подобрать СТЕ                                       |                              |            |
| Товарный знак:                     |                                                     |                              |            |
| ~~~~~                              | АВСТРАЛИЯ                                           | <ul> <li>Добавить</li> </ul> |            |
| страна происхождения:              | После выбора страны, нажмите кнопку "Добавить" д    | я сохранения информации      |            |
| Ставка НДС:                        | 10%                                                 | ~                            |            |
| Количество:                        | 10.00000000 <b>ШT</b>                               |                              |            |
| Наименование характеристики:       | Вид                                                 |                              |            |
| Тип:                               | Качественный                                        |                              |            |
| Инструкция по заполнению:          | Значение характеристики не может изменяться у-      | астником закупки             |            |
| Borrystratus o publication         | Гелерый                                             |                              |            |

| Наименование характеристики:      | Длина стержня, min                                                      |
|-----------------------------------|-------------------------------------------------------------------------|
| Тип:                              | Количественный                                                          |
| Инструкция по заполнению:         | Участник закупки указывает в заявке конкретное значение характеристики  |
| Единица измерения:                | Миллиметр                                                               |
| Допустимые значения:              | >=115<br>>=105                                                          |
| Укажите свое значение характерист | NKM:                                                                    |
| 145                               |                                                                         |
| Наименование характеристики:      | Чернила на масляной основе                                              |
| Тип:                              | Качественный                                                            |
| Инструкция по заполнению:         | Участник закупки указывает в заявке только одно значение характеристики |
| Допустимые значения:              | Нет<br>Да                                                               |
| Выберете значение характеристики  |                                                                         |
| 🔘 Нет                             |                                                                         |
| 🖲 Да                              |                                                                         |
| 0                                 |                                                                         |
| Наименование характеристики:      | Длина стержня, тах                                                      |
| Тип:                              | Количественный                                                          |
| Инструкция по заполнению:         | Значение характеристики не может изменяться участником закупки          |
| Единица измерения:                | Миллиметр                                                               |
| Допустимые значения:              | <=130                                                                   |

Согласие на поставку товара, выполнение работы, оказание услуги в соответствие со значениями из извещения

|                                                                                                    | POC 3A1                                                                                                    |
|----------------------------------------------------------------------------------------------------|----------------------------------------------------------------------------------------------------|
| тип:                                                                                                    | Количественный                                                                                                    |
| Инструкция по заполнению:                                                                                                    | Участник закупки указывает в заявке диапазон значений характеристики                                                                    |
| Единица измерения:                                                                                                    | Миллиметр                                                                                                    |
| Допустимые значения:                                                                                                    | >=0.7 и <0.8<br>>=0.8 и <0.9<br>>=0.4 и <0.5                                                                                            |
| Укажите свое значение характеристи-                                                                                                    | M:                                                                                                    |
| >=0.7 и <0.8 🗙                                                                                                    |                                                                                                    |
| >= ¥ 0.7 <                                                                                                    | 🗙 0.8 Добавить                                                                                                    |
|                                                                                                    |                                                                                                    |
| Наименование характеристики:                                                                                                    | Количество в упаковке, шт                                                                                                    |
| тип:                                                                                                    | Количественный                                                                                                    |
| Инструкция по заполнению:                                                                                                    | Участник закупки указывает в заявке диапазон значении характеристики                                                                    |
| единица измерения:                                                                                                    | штука                                                                                                    |
| Допустимые значения:                                                                                                    | >=5                                                                                                    |
|                                                                                                    |                                                                                                    |
| Укажите свое значение характеристи                                                                                                    | и                                                                                                    |
| Укажите свое значение характеристин                                                                                                    | и:                                                                                                    |
| Укажите свое значение характеристик<br>>=5 X<br>>= У 5 <=                                                                                                    | и:                                                                                                    |
| Укажите свое значение характеристи:<br>>=5 X<br>>= У 5 <=/                                                                                                    | и:                                                                                                    |
| Укажите свое значение характеристи<br>>=5 ×<br>>= × 5 <=/                                                                                                    | и:<br>Карание странени Добавить<br>Цвет чернил                                                                                          |
| Укажите свое значение характеристи<br>>=5 ×<br>>= • 5 <=<br>Наименование характеристики:<br>Тип:                                                                                                    | и:<br>Качественный                                                                                                    |
| Укажите свое значение характеристи<br>>=5 ×<br>>= • 5 <=<br>Наименование характеристики:<br>Тип:<br>Инструкция по заполнению:                                                                                                    | и:<br>Качественный<br>Участник закупки указывает в заявке одно или несколько значений характеристики                                    |
| Укажите свое значение характеристи<br>>=5 🗙<br>>= 💌 5 <<=<br>Наименование характеристики:<br>Тип:<br>Инструкция по заполнению:                                                                                                    | и:<br>Качественный<br>Участник закупки указывает в заявке одно или несколько значений характеристики<br>Зеленый                         |
| Укажите свое значение характеристи<br>>=5 🗙<br>>= 💌 5 <=;<br>Наименование характеристики:<br>Тип:<br>Инструкция по заполнению:<br>Допустимые значения:                                                                                                | и:<br>Качественный<br>Участник закупки указывает в заявке одно или несколько значений характеристики<br>Зеленый<br>Голубой              |
| Укажите свое значение характеристи<br>>=5 X<br>>= У 5 <=<br>Наименование характеристики:<br>Тип:<br>Инструкция по заполнению:<br>Допустимые значения:                                                                                                 | и:<br>Качественный<br>Участник закупки указывает в заявке одно или несколько значений характеристики<br>Зеленый<br>Голубой<br>Оранжевый |
| Укажите свое значение характеристи<br>>=5 ×<br>>= • 5 <=<br>Наименование характеристики:<br>Тип:<br>Инструкция по заполнению:<br>Допустимые значения:<br>Выберете значение характеристики:                                                            | и:<br>Качественный<br>Участник закупки указывает в заявке одно или несколько значений характеристики<br>Зеленый<br>Голубой<br>Оранжевый |
| Укажите свое значение характеристи<br>>=5 🗙<br>>= 💌 5 <<=<br>Наименование характеристики:<br>Тип:<br>Инструкция по заполнению:<br>Допустимые значения:<br>Выберете значение характеристики:<br>💟 Зеленый                                              | и:<br>Качественный<br>Участник закупки указывает в заявке одно или несколько значений характеристики<br>Зеленый<br>Голубой<br>Оранжевый |
| Укажите свое значение характеристи<br>>=5 🗙<br>>= 💌 5 <<=<br>Наименование характеристики:<br>Тип:<br>Инструкция по заполнению:<br>Допустимые значения:<br>Выберете значение характеристики:<br>Ӯ Зеленый<br>👽 Голубой                                 | и:<br>Качественный<br>Участник закупки указывает в заявке одно или несколько значений характеристики<br>Зеленый<br>Голубой<br>Оранжевый |
| Укажите свое значение характеристи<br>>=5 ×<br>>= • 5 < <=<br>Наименование характеристики:<br>Тип:<br>Инструкция по заполнению:<br>Допустимые значения:<br>Выберете значение характеристики:<br>© Зеленый<br>© Голубой<br>© Оранжевый                 | и:<br>Качественный<br>Участник закупки указывает в заявке одно или несколько значений характеристики<br>Зеленый<br>Голубой<br>Оранжевый |
| Укажите свое значение характеристи<br>>=5 🗶<br>>= 💌 5 <<=<br>Наименование характеристики:<br>Тип:<br>Инструкция по заполнению:<br>Допустимые значения:<br>Выберете значения характеристики:<br>IV Зеленый<br>IV Голубой<br>IV Оранжевый<br>IV Синий 🗶 | и:<br>Качественный<br>Участник закупки указывает в заявке одно или несколько значений характеристики<br>Зеленый<br>Голубой<br>Оранжевый |
| Укажите свое значение характеристи<br>>=5 ×<br>>= • 5    Наименование характеристики:   Тип:   Инструкция по заполнению:   Допустимые значения:   Выберете значения характеристики:   У Зеленый   У Голубой   Оранжевый   Синий                       | и:<br>Качественный<br>Участник закупки указывает в заявке одно или несколько значений характеристики<br>Зеленый<br>Голубой<br>Оранжевый |

8

#### Комментарии к заполнению характеристик:

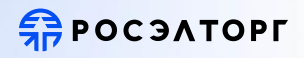

1. Участник закупки указывает в заявке диапазон значений характеристики.

Тип: количественный. Установлено: Участник закупки указывает в заявке диапазон значений характеристики.

(допускается погрешность числовых значений +/- 2%)

Допустимые значения: >=88 и <=91

Заявителю предлагается указать свое цифровое значение. Отдельно выпадающий список знаков.

При вводе других значений система предупредит "Значение не соответствует допустимому из извещения:

| Наименование характеристики:         | Основное тягово-сцепное устройство с кольцом внутреннего диаметра (допускается погрешность числовых значений +/- 2%): |
|--------------------------------------|----------------------------------------------------------------------------------------------------|
| Тип:                                 | Количественный                                                                                                    |
| Инструкция по заполнению:            | Участник закупки указывает в заявке диапазон значений характеристики                                                  |
| Единица измерения:                   | Миллиметр                                                                                                    |
| Допустимые значения:                 | >=88 и <=91                                                                                                    |
| Укажите свое значение характеристики | :                                                                                                    |
| >= ¥ 87 <=                           | У 92 Добавить                                                                                                    |
|                                      | Значение не соответствует допустимому из извещения                                                                    |
| >= 87 <=                             | <ul> <li>У 92</li> <li>Значение не соответствует допустимому из извещения</li> </ul>                                  |

#### 2. Участник закупки указывает в заявке конкретное значение характеристики.

### Тип: количественный.

Установлено: Участник закупки указывает в заявке конкретное значение характеристики. Допустимые значения: >=4 и <6 заявителю предлагается указать одно цифровое значение от 4 до 5, при вводе других значений система предупредит "Значение не соответствует допустимому из извещения":

| аименование характеристики:            | Глубина очистки для илососных и ассенизационных машин                  |
|----------------------------------------|------------------------------------------------------------------------|
| Гип:                                   | Количественный                                                         |
| Инструкция по заполнению:              | Участник закупки указывает в заявке конкретное значение характеристики |
| диница измерения:                      | Метр                                                                   |
| опустимые значения:                    | >=4 и <6                                                               |
| /кажите свое значение характерист<br>3 | гики:                                                                  |

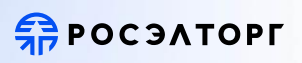

### 3. Тип: Качественный.

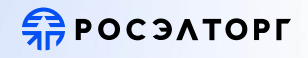

Установлено: Участник закупки указывает в заявке конкретное значение характеристики. Допустимые значения: не менее 8.25R20, заявителю предлагается ввести любое текстовое значение без предупреждения системы об ошибке:

| Тип:     Качественный       Инструкция по заполнению:     Участник закупки указывает в заявке конкретное значение характеристики       Допустимые значения:     не менее 8.25R20   | аименование характеристики.      | колеса, размерность.                                                   |
|----------------------------------------------------------------------------------------------------|----------------------------------|------------------------------------------------------------------------|
| Инструкция по заполнению: Участник закупки указывает в заявке конкретное значение характеристики<br>Допустимые значения: не менее 8.25R20<br>Укажите свое значение характеристики: | ип:                              | Качественный                                                           |
| Допустимые значения: не менее 8.25R20<br>Укажите свое значение характеристики:                                                                                                    | Інструкция по заполнению:        | Участник закупки указывает в заявке конкретное значение характеристики |
| Укажите свое значение характеристики:                                                                                                    | опустимые значения:              | не менее 8.25R20                                                       |
|                                                                                                    | кажите свое значение характерист | ики:                                                                   |
| Привет 2024                                                                                                    | Привет 2024                      |                                                                        |

Участник закупки указывает в заявке все значения характеристики.

### **ПРОСЭЛТОРГ**

### 4. Тип: Качественный.

Инструкция по заполнению:

Значение характеристики не может изменяться участником закупки. Участнику предлагается только убрать галку на "Согласие на поставку товара, выполнение работы, оказание услуги в соответствие со значениями из извещения" все галки в чек боксах проставлены оператором по умолчанию:

| Наименование характеристики:                                      | Тип двигателя                                                                                |
|-------------------------------------------------------------------|----------------------------------------------------------------------------------------------|
| Гип:                                                              | Качественный                                                                                 |
| Инструкция по заполнению:                                         | Значение характеристики не может изменяться участником закупки                               |
| Допустимые значения:                                              | Дизельный                                                                                    |
| Согласие на поставку товара                                       | а, выполнение работы, оказание услуги в соответствие со значениями из извещения              |
| Наименование характеристики:                                      | Тип базового шасси                                                                           |
| Гип:                                                              | Качественный                                                                                 |
| Инструкция по заполнению:                                         | Значение характеристики не может изменяться участником закупки                               |
| Допустимые значения:                                              | Автотранспортное средство                                                                    |
| Согласие на поставку товара                                       | а, выполнение работы, оказание услуги в соответствие со значениями из извещения              |
|                                                                   |                                                                                              |
| Таименование характеристики:                                      | Тип машины                                                                                   |
| Наименование характеристики:<br>Гип:                              | Тип машины<br>Качественный                                                                   |
| Чаименование характеристики:<br>Гип:<br>Инструкция по заполнению: | Тип машины<br>Качественный<br>Значение характеристики не может изменяться участником закупки |

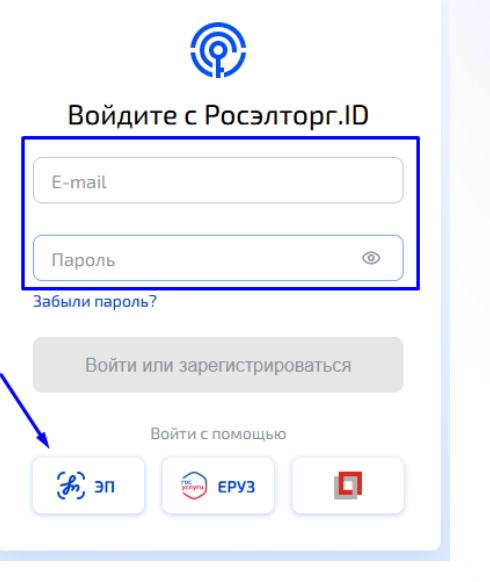

### Регистрация в секции «ГОС 2.0».

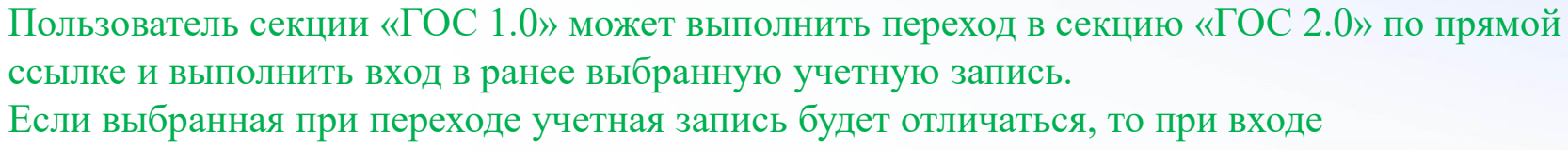

отобразится соответствующее уведомление:

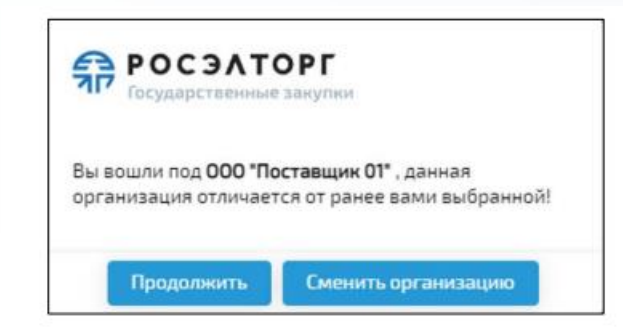

Чтобы продолжить работу в выбранной учетной записи нажмите кнопку «Продолжить».

**ПОСЭЛТОРГ** 

### **ПРОСЭЛТОРГ**

# Для смены организации нажмите кнопку «Выбор компании». Выполнится переход в Росэлторг.ID на страницу смены организации:

| РОСЭЛТОРГ (П          |                                                       | 0 | 7 | P |              | Остаток на счете:<br>0.009 Ю<br>Пополнить счет | • | HT H.M.<br>HT VIE Made<br>Here 21240 |
|-----------------------|-------------------------------------------------------|---|---|---|--------------|------------------------------------------------|---|--------------------------------------|
| 🔊 Тарги<br>88 Сервисы | Ваши компании                                         |   |   |   | <b>1</b> 8 / | Добавить компанию                              |   |                                      |
| Viciyini<br>K         | Выберите компанию, в которой хотите продолжить работу |   |   |   |              |                                                |   |                                      |
| Финансы Компания      | <b>ил., ин</b> ине: 213-0580/0777                     |   |   |   |              | 0                                              |   |                                      |
| []] Донументы         |                                                       |   |   |   |              |                                                |   |                                      |
|                       |                                                       |   |   |   |              | Прадолнить                                     |   |                                      |

Если пользователь не имеет учётную запись в Росэлторг.ID или не аккредитован на ЭТП для работы в торговой секции «Государственные закупки», то при попытке входа с главной страницы секции отобразится предупреждающее сообщение.

Аналогичное предупреждение отобразится, если попытаться перейти в торговую секцию из Росэлторг.ID при отсутствии аккредитации:

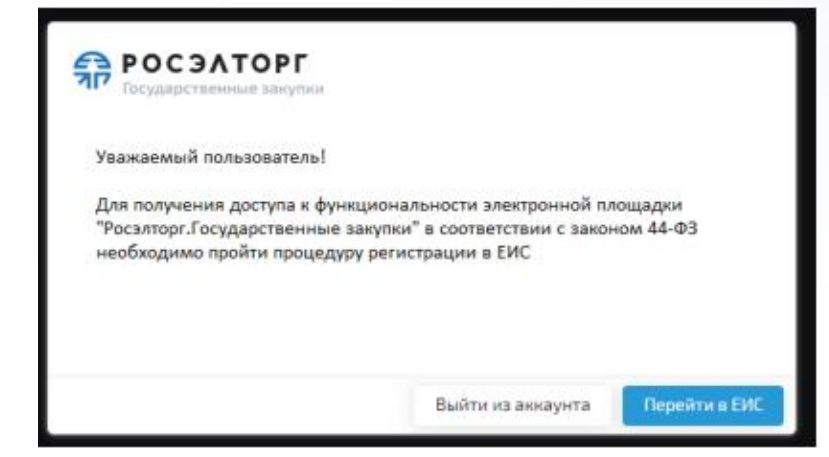

Для выхода из торговой секции необходимо нажать на наименование компании и в открывшемся списке возможных действий выбрать «Завершить текущий сеанс» или «Завершить все сеансы»:

| POCJATOPI                      | 9                                                                                                    | <b>.</b>                                | Ap5ys<br>vees stoczoszte (wrst.                                                          |
|--------------------------------|----------------------------------------------------------------------------------------------------|-----------------------------------------|------------------------------------------------------------------------------------------|
| Demographic Gol-013            | Реестр закупок                                                                                                    |                                         | timall opraentaupee<br>post_D13eeetp.loc<br>Durieco naineteenaeent<br>Koorneesen Ašpys   |
| Press of Advances              | Resources and an Annual State                                                                                                    | earai 3. Mitigt Arranyfi 6. Heileritigt | Ποπωτοφατετο<br>Οτνεςταιού15 Μικε015 Φακινισμιαδή5                                       |
| Rentparts<br>Rentparts         |                                                                                                    |                                         |                                                                                          |
| Plicamoor 200                  |                                                                                                    |                                         |                                                                                          |
| Седана, съдоктит и<br>нрадотов | To an and a second second seco |                                         | <ul> <li>Профиль пользователя</li> <li>Профиль прознизации</li> <li>Настрайки</li> </ul> |
|                                | a i canna 7 mills 2 B 🛱                                                                                                    |                                         | <ul> <li>Эввершить текущий севис</li> <li>Завершить все сванси</li> </ul>                |

**ПРОСЭЛТОРГ** 

Для перехода в Росэлторг.ID необходимо нажать наименование организации в правом верхнем углу, в открывшейся форме выбрать «Профиль пользователя»:

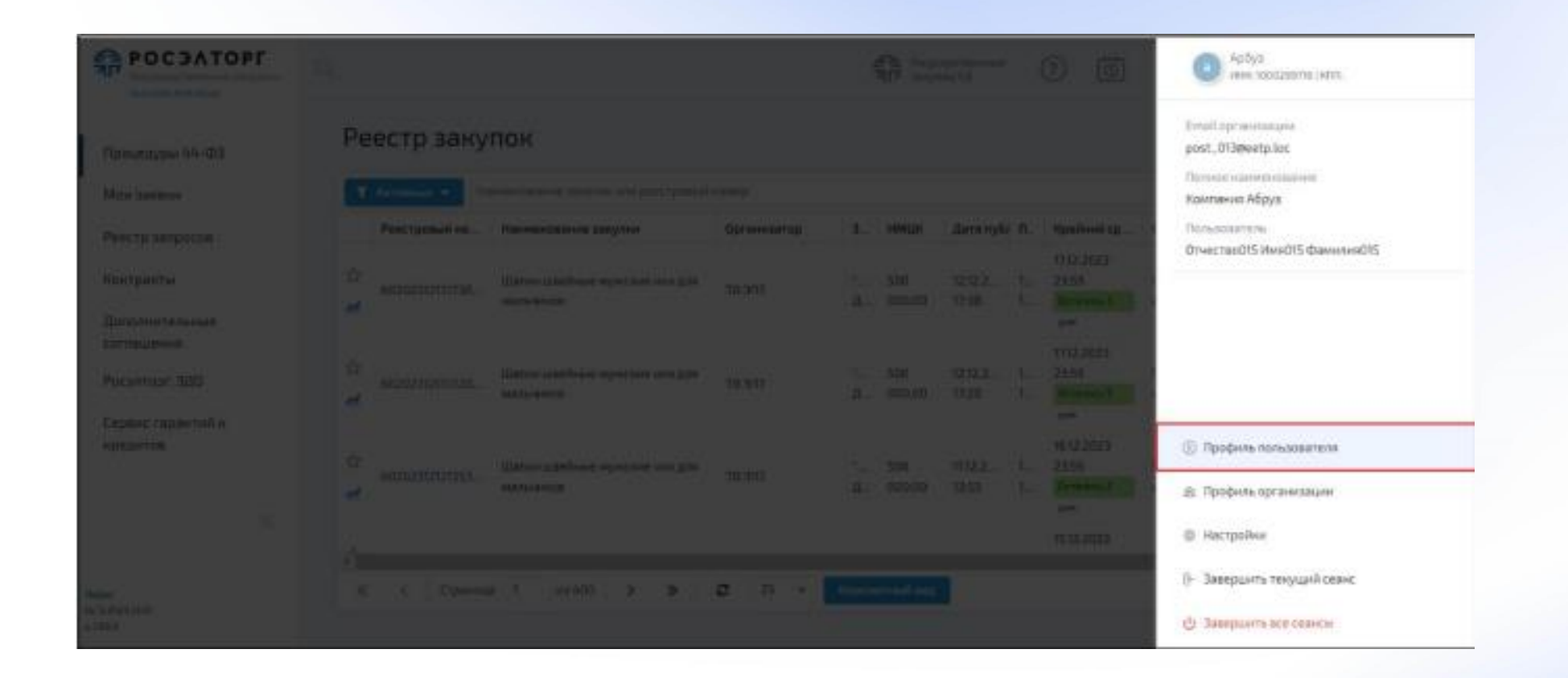

Осуществится переход в Росэлторг.ID

**ПРОСЭЛТОРГ** 

| POC 3ATOPF ( ID                                                  |                                                                 | 3                                                                                                    | P P III Bitting 200 | CO CONTRACTOR CONTRACTOR |
|------------------------------------------------------------------|-----------------------------------------------------------------|----------------------------------------------------------------------------------------------------|---------------------|--------------------------|
| © Тарги<br>16 Серансы<br>17 Услуги                               | КК Курасов2 К.2<br>в оссерения<br>Следения в пользователе Элект | 2.<br>доступы пользователя                                                                                                    |                     |                          |
| <ul> <li>Финансы</li> <li>Компания</li> <li>Допументы</li> </ul> | Осмолные сводочия                                               | Основные сведения  Скоссивные  Сведения  Скоссивные  Сведения  Сведения  Све | Mag<br>Magdinasawa  | Peantropeans             |

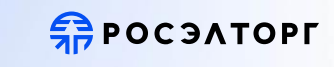

Если пользователь одновременно аккредитован в качестве Заказчика и Поставщика, перед началом работы ему необходимо выбрать роль. Для этого пользователь выбирает верхнюю правую область со сведениями о пользователе, область при этом выделится, а курсор изменит своё отображение с

В выпадающем списке пользователь выбирает пункт «Сменить роль»:

### **ПРОСЭЛТОРГ**

| POCOATOPT                                                                                                    | <u>a</u>                   | ę          |             |               | 6                                      | 000 Архим_3<br>нени тартадата нит тартатал<br>Постаещие                                  |
|----------------------------------------------------------------------------------------------------|----------------------------|------------|-------------|---------------|----------------------------------------|------------------------------------------------------------------------------------------|
| Figura and a second second sec | Реестр закупок             |            |             |               |                                        | Елтай применацие<br>ок.231ерна/Lau<br>Полици наническиение<br>000 Авгоса                 |
| Processing and and                                                                                                    | Performance                | Ошантына   | 3.1 ( 1999) | Are role ( 1. | *and                                   | Democratory<br>Onvectabilit3 Mendia Developedia                                          |
| Nointpairni<br>Barannantanais<br>BBCINGANNA                                                                                                    |                            |            |             |               | 1 BA                                   | Роста<br>Поставщие (сменнть роль)                                                        |
| Paravisor 100                                                                                                    | 2                          |            |             |               | Canal Street                           |                                                                                          |
| Corporation of surface from the surface from the surface  | te<br>at                   |            |             |               | antonio<br>Unio<br>Secondo<br>Internet | <ul> <li>Профиль пользователя</li> <li>Профиль организации</li> <li>Имстройки</li> </ul> |
| Nejer<br>Kasawana<br>Kasa                                                                                                    | al a lanea (l'anna à la se | 2 n • 1000 |             |               |                                        | <ul> <li>Ваверцить тенущий селис</li> <li>Ваверцить все салиси</li> </ul>                |

В отобразившемся окне выбирается роль — Поставщик или Заказчик — и нажимается

кнопка:

Продолжить

**П**РОСЭЛТОРГ

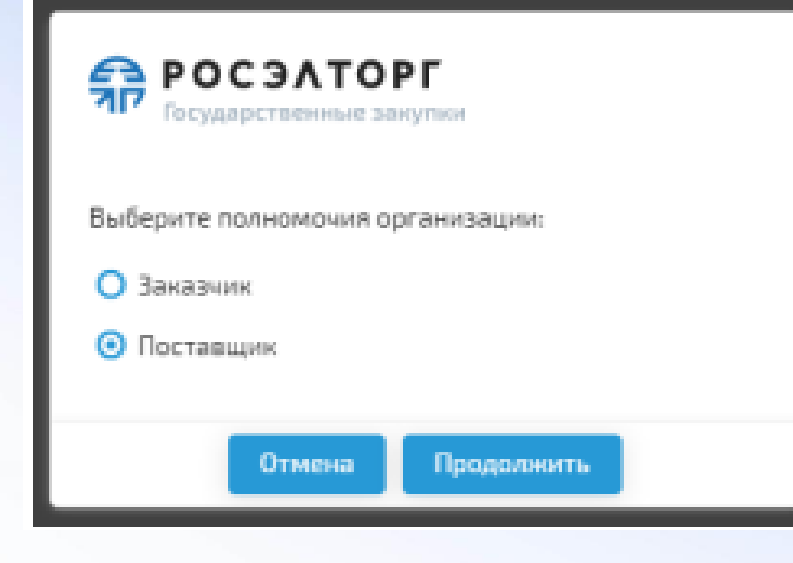

После смены роли необходимо убедиться, что в сведениях о пользователе указана актуальная роль.

#### После активации аккаунта перейдите в раздел "Торги", чтобы выбрать секцию площадки:

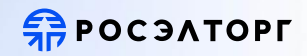

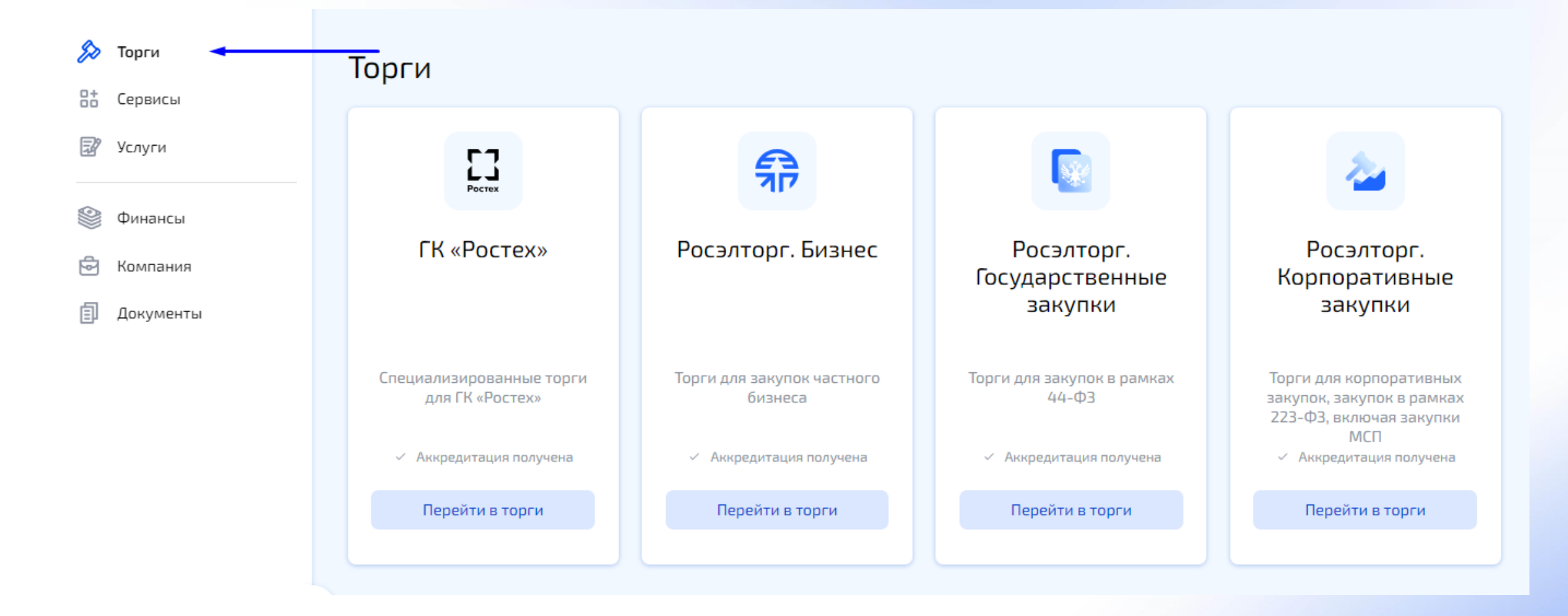

#### Подготовка заявки в «ГОС 2.0.»

### **П**РОСЭЛТОРГ

Для подачи заявки на участие в процедуре в реестре закупок необходимо в строке выбранной процедуры нажать ссылку «Подать заявку» или «Дополнительно» и выбрать «Подать заявку»:

| Реестр закупок    |                            |                          |         |              |                   |        |                                           |              |                                                                                              |
|-------------------|----------------------------|--------------------------|---------|--------------|-------------------|--------|-------------------------------------------|--------------|----------------------------------------------------------------------------------------------|
| <b>Т</b> Активные | Наименование закупки или   | реестровый номер         |         |              |                   |        |                                           |              | Q Найти Фильтр 2                                                                             |
| естровый но       | Наименование закупки       | Организатор              | З       | нмцк         | Дата пуб <i>і</i> | П      | Крайний ср                                | Статус       | Операции                                                                                     |
| 111111606230      | Лекартсва протоколы        | Тестовая организация ЭП7 | "<br>Д  | 10<br>000,00 | 14.12.2<br>14:52  | 2<br>1 | 22.12.2023<br>14:48<br>Осталось б<br>дней | Прием заявок | Информация<br>Подать заявку<br>Запрос на разъяснение<br>положений извещения<br>Лополнительно |
| 111111606230      | Лекартсва протоколы мастер | Тестовая организация ЭП7 | "<br>Д  | 10<br>000,00 | 14.12.2<br>13:04  | 2<br>1 | 22.12.2023<br>13:00<br>Осталось б<br>дней | Прием заявок | информация<br>Подать заявку<br>Подать запрос на разъяснение<br>Заказать экспертизу заявки    |
| 111111606230      | Лекартсва                  | Тестовая организация ЭП7 | "<br>Д  | 10<br>000,00 | 14.12.2<br>12:44  | 2<br>1 | 22.12.2023<br>12:41<br>Осталось б         | Прием заявок | Получить банковскую гарантию<br>Запрос на разъяснение<br>положений извешения                 |
| « <               | Страница 1 из 1 >          | ≫   2   100 - К          | омпактн | ный вид      |                   |        |                                           | Отобра       | ажаются записи с 1 по 93, всего 93                                                           |

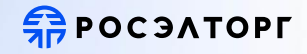

## Подача заявки на участие в процедуре

#### Информация о процедуре

| Способ закупки:                                   | Электронный аукцион              |
|---------------------------------------------------|----------------------------------|
| Номер редакции извещения:                         | 1                                |
| Реестровый номер закупки:                         | 1020240206203847090              |
| Наименование закупки:                             | Тестовая процедура               |
| Дата и время окончания подачи заявок:             | 10.02.2024 20:38:47 (MCK)        |
| Организатор закупки:                              | 000 "Уполномоченная организация" |
| Начальная (максимальная) цена контракта:          | 100 000,00 Российский рубль      |
| Размер обеспечения заявки на участие в процедуре: | отсутствует                      |

#### Обеспечение заявки

#### Укажите параметры специального счета

- 💿 Использовать свой специальный счет
- 🔘 Использовать счет филиала
- О Ввести специальный счет вручную

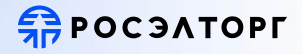

#### Наименование банка:

Номер счета:

| Выберите банк     | × | • |  |
|-------------------|---|---|--|
| Выберите спецсчет | × | • |  |

В соответствии с законодательством о контрактной системе и Регламентом Оператора Участник закупки может внести плату за участие в электронной процедуре денежными средствами со своего специального счета. Чтобы воспользоваться этой возможностью не забудьте указать реквизиты такого специального счета. В противном случае при наступлении основания для взимания платы Участник закупки обязан внести плату самостоятельно на основании требования, выставленного Оператора Участник закупки обязан внести плату самостоятельно на основании требования, выставленного Оператором.

Блок «Обеспечение заявки» и содержимое блока отображаются в зависимости от требований по обеспечению, установленных Заказчиком по процедуре закупке.

Поставщик указывает параметры специального счёта для обеспечения закупки или сведения о независимой гарантии, если в блоке указаны такие требования.

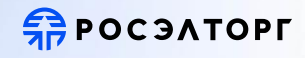

|                                                                                                    |                                                                                                    |                                                                                                    |                                                                                                    |               | 1           |             |        |                                                                                                    |  |
|----------------------------------------------------------------------------------------------------|----------------------------------------------------------------------------------------------------|----------------------------------------------------------------------------------------------------|----------------------------------------------------------------------------------------------------|---------------|-------------|-------------|--------|----------------------------------------------------------------------------------------------------|--|
| Код позиции                                                                                                    | Наименован                                                                                                    | Единица изм                                                                                                    | Количество                                                                                                    | Товарный знак | Вариант пос | Объем работ | Статус | Операц                                                                                                    |  |
| 14.19.42.142       Шапки       Штука       1       -       Основной       -       Требуется       заполнение         швейные       мужские или       -       -       С       -       Требуется       •         для мальчиков       -       -       Основной       -       -       Требуется       • |                                                                                                    |                                                                                                    |                                                                                                    |               |             |             |        | <ul> <li><i>■</i> +</li> <li><i>■</i> +</li> <li< td=""></li<></ul> |  |
| Караница 1 из 1 > Э С Итого: 1                                                                                                    |                                                                                                    |                                                                                                    |                                                                                                    |               |             |             |        |                                                                                                    |  |
| « < Стр                                                                                                    | оаница 1 из<br>Сведения о вари                                                                                                    | 1 > >>                                                                                                    | 🕄 Итого:                                                                                                    | 1             |             |             |        |                                                                                                    |  |
| « < Стр                                                                                                    | раница 1 из<br>Сведения о вари<br>Наименование товара:                                                                                                | 1 > >><br>анте поставки товара<br>Шапки швейные                                                                              | С Итого:<br>мужские или для мальчиков                                                                                                    | 1             |             |             |        |                                                                                                    |  |
| « < Стр                                                                                                    | раница 1 из<br>Сведения о вари<br>Наименование товара:<br>Код позиции:                                                                                | 1 > >><br>анте поставки товара<br>Шапки швейные<br>14.19.42.142                                                              | Отого: Отого: Отого | 1             |             |             |        |                                                                                                    |  |
| « < Стр                                                                                                    | раница 1 из<br>Сведения о вари<br>Наименование товара:<br>Код позиции:<br>Единица измерения:                                                          | 1 > >><br>анте поставки товара<br>Шапки швейные<br>14.19.42.142<br>Штука                                                     | С Итого:<br>мужские или для мальчиков                                                                                                    | 1             |             |             |        |                                                                                                    |  |
| « < Стр                                                                                                    | раница 1 из<br>Сведения о вари<br>Наименование товара:<br>Код позиции:<br>Единица измерения:<br>Товарный знак:                                        | 1         >         >>>>>>>>>>>>>>>>>>>>>>>>>>>>                                                                             | С Итого:<br>мужские или для мальчиков                                                                                                    | 1             |             |             |        |                                                                                                    |  |
| « < Стр                                                                                                    | раница 1 из<br>Сведения о вари<br>Наименование товара:<br>Код позиции:<br>Единица измерения:<br>Товарный знак:<br>Количество:                         | 1 > >><br>анте поставки товара<br>Шапки швейные<br>14.19.42.142<br>Штука<br>Введите товар<br>1                               | С Итого:<br>мужские или для мальчиков                                                                                                    | 1             |             |             |        |                                                                                                    |  |
| « < Стр                                                                                                    | раница 1 из<br>Сведения о вари<br>Наименование товара:<br>Код позиции:<br>Единица измерения:<br>Товарный знак:<br>Количество:<br>Страна происхождения | 1 > >><br>анте поставки товара<br>Шапки швейные<br>14.19.42.142<br>Штука<br>Введите товари<br>1 <b>••••</b><br>Введите наиме | С Итого:<br>мужские или для мальчиков<br>ны узнак                                                                                                    | 1             |             |             |        |                                                                                                    |  |

## 

# В блоке «Происхождение товара» Поставщик указывает страну происхождения, поставляемого в рамках процедуры закупки товара.

**П**РОСЭЛТОРГ

Страна происхождения указывается и для используемого при проведении работ и оказании услуг в рамках процедуры товара.

| Происхождение товара                                  |      | Происхождение товара                                        |  |  |  |  |  |  |  |
|-------------------------------------------------------|------|-------------------------------------------------------------|--|--|--|--|--|--|--|
| Укажите одну или несколько стран для происхождения то | вара | а/используемого товара при выполнении работ, оказании услуг |  |  |  |  |  |  |  |
| Происхождение товара:                                 |      |                                                             |  |  |  |  |  |  |  |
| Введите наименование страны для поиска                | •    |                                                             |  |  |  |  |  |  |  |
| Российская Федерация                                  | ^    |                                                             |  |  |  |  |  |  |  |
| Китайская Народная Республика                         |      |                                                             |  |  |  |  |  |  |  |
| Федеративная Республика Германия                      | Ч    | ертеж, фотография,                                          |  |  |  |  |  |  |  |
| Соединенные Штаты Америки                             | -    |                                                             |  |  |  |  |  |  |  |
| Япония                                                | -p   | узить" Загрузить                                            |  |  |  |  |  |  |  |
| Итальянская Республика                                | -    |                                                             |  |  |  |  |  |  |  |
| Французская Республика                                |      |                                                             |  |  |  |  |  |  |  |
| Республика Беларусь                                   |      |                                                             |  |  |  |  |  |  |  |
| Республика Казахстан                                  |      |                                                             |  |  |  |  |  |  |  |
| Decourtaurus Annaeurus                                | ▼ e  | ным ст.31 44-ФЗ                                             |  |  |  |  |  |  |  |

Для закупок, в которых есть требования к участникам по 616 ПП РФ, указывается информация из реестра РПП, Единого реестра российской радиоэлектронной продукции или Евразийского реестра промышленных товаров в соответствующем блоке (см. рис. ниже). Поле ввода реестрового номера необязательно для заполнения. Поле ввода количества баллов необязательно для заполнения, допускается ввод только целых чисел.

## **П**РОСЭЛТОРГ

| кажите одну или несколько ст | ран для происхожд | ения товара/и | используемого | товара при вы | полнении | 1 <mark>работ, оказа</mark> | ании <mark>ус</mark> луг |
|------------------------------|-------------------|---------------|---------------|---------------|----------|-----------------------------|--------------------------|
| роисхождение товара:         |                   |               |               |               |          |                             |                          |
|                              |                   |               |               |               |          |                             |                          |
| Введите наименование стран   | ы для поиска      |               |               |               |          |                             |                          |

После ввода значений нужно нажать на кнопку «Добавить». В таблице появится информация из реестра. Поставщик может удалить данные, нажав на кнопку , или указать дополнительные реестровые номера и количество баллов по ним:

Информация из реестра российской промышленной продукции, единого реестра российской радиоэлектронной продукции или евразийского реестра промышленных товаров

| Введите реестровый номер |  | едите количество баллов | Добави | ΙТЬ |
|--------------------------|--|-------------------------|--------|-----|
| Реестровый номер         |  | Баллы                   |        |     |
| 123                      |  | 10                      |        | Û   |

После ввода информации, нажмите кнопку "Добавить".

Для сохранения внесенной информации нажмите "Сохранить" внизу формы.

# В блоке «Иные документы» Поставщик может добавить документы, дополняющие информацию о товарах, работах или услугах Поставщика:

Происхождение товара Укажите одну или несколько стран для проискождения товара/используемого товара при выполнении работ, оказании услуг Происхождение товара: Введите наименование страны для поиска • Иные документы Иные информация и документы, в том числе эскиз, рисунок, чертеж, фотография, иное изображение прадкагаемого участником закупки товара Перетащите файлы или нажмите кнопку "Загрузить" Загрузить

В блоке «Декларация о соответствии требованиям, установленным ст. 31 44-ФЗ» Поставщик знакомится с текстом декларации.

Поставщик подтверждает соответствие, установив флаг «Мы (я) согласны (-ен) с Декларацией о соответствии требованиям, установленным ст. 31 Федерального закона №44-ФЗ»:

**ПОСЭЛТОРГ** 

#### Декларация о соответствии требованиям, установленным ст.3144-ФЗ

Настоящим документом подтверждаем (ю), что на момент подачи заявки на участие ОБЩЕСТВО С ОГРАНИЧЕННОЙ ОТВЕТСТВЕННОСТЬЮ "ИРЗ-ЭНЕРГО" соответствует требованиям, установленным пунктами 3 - 5, 7 - 11 части 1 статьи 31 Федерального закона от 05.04.2013 N 44-ФЗ "О контрактной системе в сфере закупок товаров, работ, услуг для обеспечения государственных и муниципальных нужд" (далее – Федеральный закон), а именно:

- непроведение ликвидации участника закупки - юридического лица и отсутствие решения арбитражного суда о признании участника закупки - юридического лица или индивидуального предпринимателя несостоятельным (банкротом) и об открытии конкурсного производства;

неприостановление деятельности участника закупки в порядке, установленном Кодексом Российской Федерации об административных правонарушениях;

Мы (я) согласны (-ен) с Декларацией о соответствии требованиям, установленным ст. 31 Федерального закона №44-ФЗ

#### Информация и документы

Решение об одобрении или о совершении крупной сделки либо копия такого

| решения |                                                 |
|---------|-------------------------------------------------|
|         |                                                 |
|         | Перетащите файлы или нажмите кнопку "Загрузить" |

-----

| Банковские | рекавизиты | участника закупки |      |  |
|------------|------------|-------------------|------|--|
|            |            |                   | <br> |  |

Перетащите файлы или нажмите кнопку "Загрузить"

Документы (или их копии), подтверждающие соответствие участника закупки требованиям, установленным п.1 ч.1 ст.31 44-ФЗ

Перетащите файлы или нажмите кнопку "Загрузить"

Загрузить

Загрузить

Загрузить

Сохранить Подписать и направит

В блоке «Информация и документы» Поставщик добавляет документы, запрашиваемые Заказчиком в рамках данной закупки.

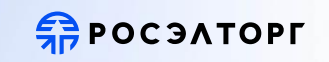

Можно загрузить банковские реквизиты Поставщика в одноимённой части блока.

Там же можно приложить документы, подтверждающие соответствие Участника требованиям п.1 ч.1 ст. 31 44-ФЗ:

| шение об одобрении или о совершении крупной сделки либо копия такого  |           |  |
|-----------------------------------------------------------------------|-----------|--|
| тениа                                                                 |           |  |
|                                                                       |           |  |
| Перетащите файлы или нажмите кнопку "Загрузить"                       | Загрузить |  |
|                                                                       |           |  |
| нковские рекзвизиты участника закупки                                 |           |  |
|                                                                       |           |  |
| Перетащите файлы или нажмите кнопку "Загрузить"                       | Загрузить |  |
| 1                                                                     |           |  |
|                                                                       |           |  |
| кументы (или их копии), подтверждающие соответствие участника закупки |           |  |
| еоцианиям, установлениям потчето такатели читора                      |           |  |
| Переталиите файлы или нажмите кирлих "Загрузить"                      | Загрузить |  |
| reperounce worner non non-nervening ser pysho                         |           |  |
|                                                                       |           |  |
|                                                                       |           |  |
|                                                                       |           |  |
|                                                                       |           |  |

При наличии запрета на допуск товаров, услуг при осуществлении закупки, а также ограничения и условия допуска в соответствии с требованиями, установленными статьей 14 Федерального закона № 44-ФЗ» в блоке «Информация и документы» отображается блок «Информация и документы, предусмотренные нормативными правовыми актами, принятыми в соответствии с ч. 3 и ч. 4 ст. 14 44-ФЗ» (необязательно для заполнения):

## **Просэлторг**

#### Информация и документы

Информация и документы, предусмотренные нормативными правовыми актами, принятыми в соответствии с ч. 3 и ч. 4 ст. 14 Федерального закона № 44-ФЗ Вы можете приложить информацию и документы, предусмотренные установленными по ст. 14 44-ФЗ запретами, ограничениями, условиями допуска в извещении об осуществлении закупки

| росх Иные документы.docx 🗙 росх Квалицификация.docx 🗙                   |           |
|-------------------------------------------------------------------------|-----------|
| Перетащите файлы или нажмите кнопку "Загрузить"                         | Загрузить |
| Решение об одобрении или о совершении крупной сделки либо копия такого  |           |
| решения                                                                 |           |
| Перетащите файлы или нажмите кнопку "Загрузить"                         | Загрузить |
| Банковские реквизиты участника закупки                                  |           |
|                                                                         |           |
| Перетащите файлы или нажмите кнопку "Загрузить"                         | Загрузить |
| Документы (или их копии), подтверждающие соответствие участника закупки |           |
| требованиям, установленным п.1 ч.1 ст.31 44-ФЗ                          |           |
| ······                                                                  |           |
| Перетащите файлы или нажмите кнопку "Загрузить"                         | Загрузить |

#### После заполнения формы Поставщик нажимает «Подписать и направить».

Сохранить Подписать и направить

Отобразится форма «Подпись данных». На ней необходимо еще раз проверить подписываемые данные и отправить заявку, выбрав ЭП и нажать «Подписать». В случае если при подаче заявки какое-либо из полей заполнено неверно, отобразится

соответствующее сообщение об ошибке:

# Ошибка

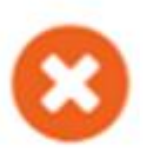

Некорректно заполнена форма. Проверьте правильность заполнения поля: "Предложение о качественных, функциональных и об экологических характеристиках объекта".

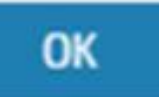

**ПОСЭЛТОРГ** 

×

Если при подписании отобразится предупреждение о невозможности подачи в связи с требованиями п.2 и п.3 ч.3 ст. 104 Федерального закона №44-ФЗ — это означает, что при проверке в рамках процедуры обнаружено, что Заявитель включён в реестр недобросовестных поставщиков.

Подача заявки невозможна до исключения Заявителя из этого реестра:

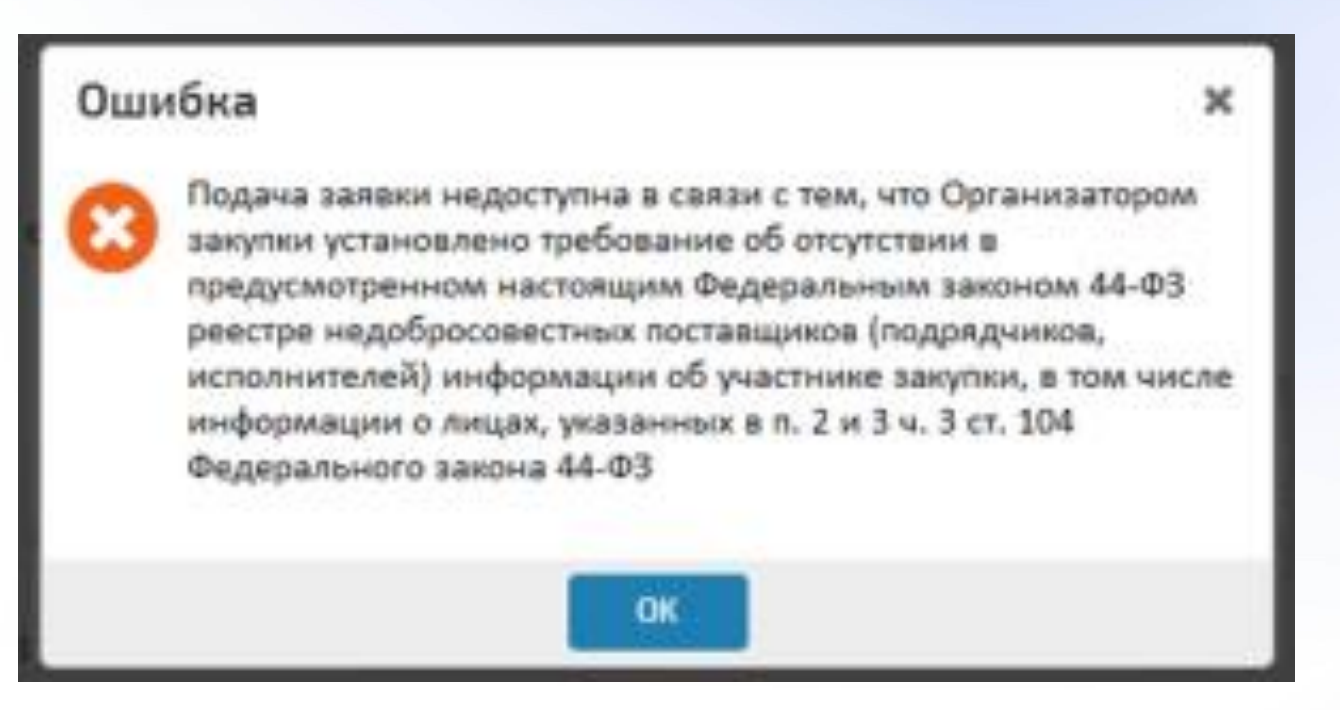

**Π**ΡΟC ЭΛΤΟΡΓ

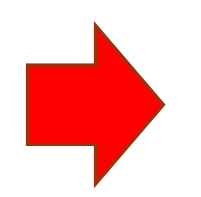

Если в рамках процедуры были установлены преимущества организациям СМП и СОНКО, а организация Поставщика к данному виду организаций не относится, таким заявкам автоматически на ЭТП присваивается статус «Возврат заявок по п. к ч.5 ст.43 44-ФЗ (СМП и СОНКО)» и к рассмотрению Заказчиком после завершения этапа приёма заявок они не допускаются;

Если в рамках процедуры были установлены дополнительные требования к организациям в соответствии с ч. 2 и 2.1 ст.31 44-ФЗ, а организация Поставщика не имеет дополнительной аккредитации по пунктам ПП РФ от 29.12.2021 № 2571, такие заявки возвращаются Поставщику и к рассмотрению Заказчиком после завершения этапа приёма заявок не допускаются.

- Заполнение пустых полей формы заявки;
- Поля со «звездочкой» обязательны к заполнению;
- Декларация о соответствии требованиям, установленным п.3-5, 7-11 ч.1 ст.31 Федерального закона 44-ФЗ обязательно входит в заявку: текст декларации либо прикрепляется в файле, либо берется из шаблона ЕЭТП;
- Блок «Иные документы» не обязателен для заполнения;
- В случае, если нужно загрузить несколько больших файлов, сохраняйте заявку, после прикладывания каждого большого файла;
- При необходимости сохранить заявку без отправления на аукцион нажмите кнопку «Сохранить»;
- Для отправления заполненной заявки на аукцион нажмите кнопку «Подписать и направить заявку»;
- В окне подтверждения заявки внимательно проверяйте данные перед тем, как нажимаете «Подписать и направить». При необходимости изменений нажмите «Вернуться к редактированию». Если Вы уверенны, что все верно, нажмите «подписать и направить»;
- Подтверждая заявку Вы нажимаете кнопку «Подписать и направить». Затем откроется окно со списком сертификатов ЭП.

Выберите необходимый сертификат и нажмите «ОК». Через непродолжительное время заявка будет отправлена, о чем появится соответствующее уведомление о успешной отправке заявки.

# 翁росэлторг

# Спасибо за внимание!

# Есаулков Михаил Сергеевич

Руководитель направления по работе с органами государственной власти в Екатеринбурге и Свердловской области

# email: m.esaulkov@roseltorg.ru моб.тел.: +7(908)923-85-08

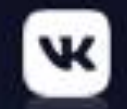

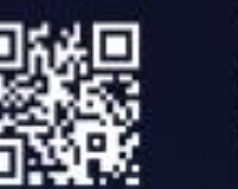

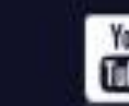

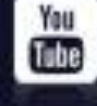

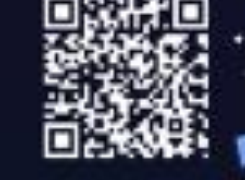

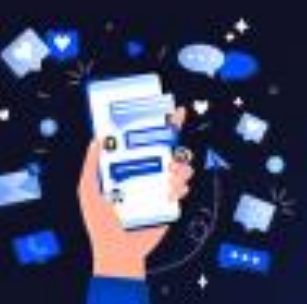

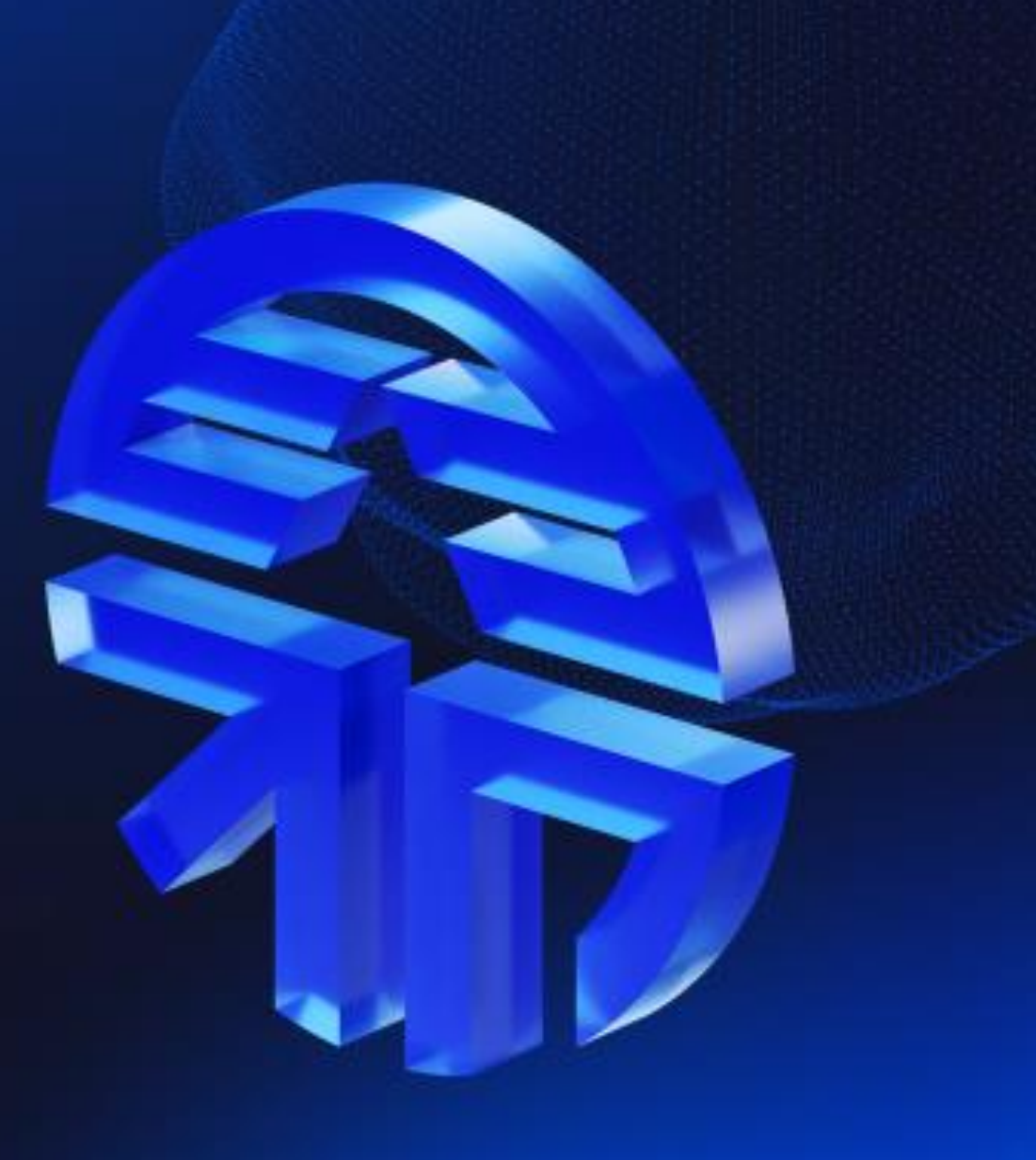